## HOW TO APPLY and NAVIGATE YOUR WAY THROUGH THE PARENT PORTAL

Please note that eSchool is only supported by Internet Explorer, and Google Chrome, it is not supported by firefox.

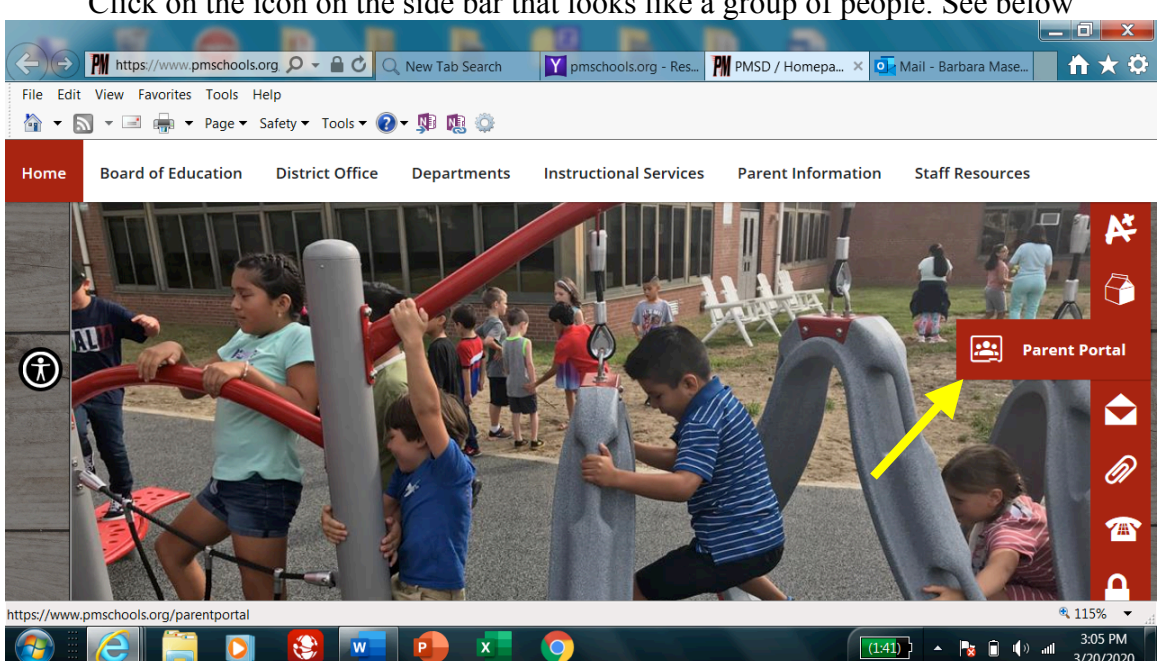

Go To: www.pmschools.org

Click on the icon on the side bar that looks like a group of people. See below

Step 1 Click on the eSD icon

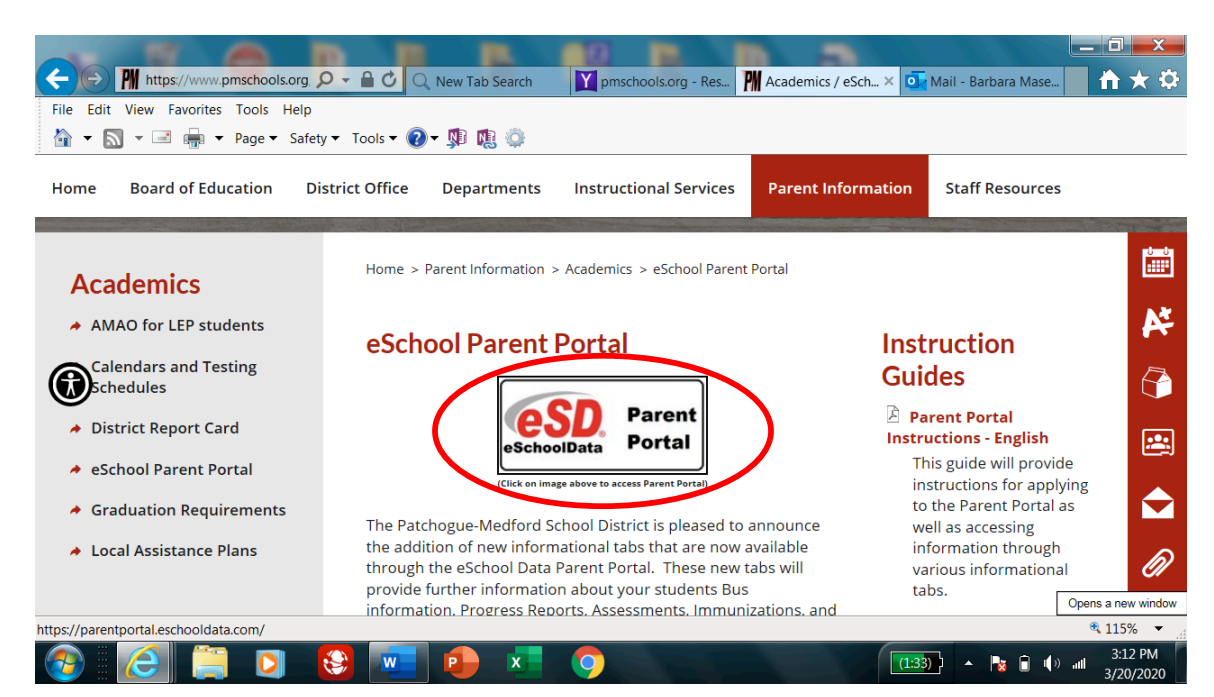

Step 2 Click on the Parent Portal Registration link

| (a) (b) (c) (c) (c) (c) (c) (c) (c) (c) (c) (c     | 🗘 🔿 New Tab Search 🍸 pmschools.org ". 🅅 Academics / e., 💽           | Mail - Barbara                               |
|----------------------------------------------------|---------------------------------------------------------------------|----------------------------------------------|
| File Edit View Favorites Tools Help                |                                                                     |                                              |
| 🟠 🕶 🔝 👻 🖃 📻 🕶 Page 🕶 Safety 🕶 To                   | ols 🕶 🔞 🖛 🥼 🧼                                                       |                                              |
| CONTRACT Portal                                    |                                                                     | F V V                                        |
|                                                    |                                                                     |                                              |
|                                                    | Parent Portal Login                                                 | D do                                         |
| A the A                                            |                                                                     | B A a                                        |
| A R                                                | Password                                                            |                                              |
|                                                    | Login Forgot Password?                                              |                                              |
|                                                    | Parent Portal Registration F10                                      |                                              |
|                                                    |                                                                     | K Ø _ A                                      |
|                                                    |                                                                     |                                              |
|                                                    | © 2020 Illuminate Education, Inc. All rights reserved. Parent Web 8 |                                              |
| https://parentportal.eschooldata.com/Register.aspx |                                                                     | a 115% 🔻 🔐                                   |
|                                                    |                                                                     | (1:31) • • • • • • • • • • • • • • • • • • • |

Step 3

# Fill out the information on the page and when complete with this page, click create account information.

#### Registration

| Account Information       | Personal Information                                                                                                 | Student Information                              |
|---------------------------|----------------------------------------------------------------------------------------------------|--------------------------------------------------|
| STED 1. Diog              | Welcome to Parent Portal Registration!                                                                               | n holow                                          |
| 31EP 1. Pied              | ise enter your parent portar logon information                                                                       | il below.                                        |
| * School District         | Patchogue-Medford                                                                                                    |                                                  |
|                           | (Start typing your school district then select your district in                                                      | n the list)                                      |
| * Username                | janedoe                                                                                                    |                                                  |
|                           | (Your ID is what you will use to login to the portal. You ca                                                         | an change at any time from within the portal.)   |
| * Email Address           | jdoe@yahoo.com                                                                                                    |                                                  |
|                           | (Your email address can be updated at anytime from with<br>If you forget your password the account reset information | hin the portal.<br>will be sent to this account) |
| * Confirm Email Address   | jdoe@yahoo.com                                                                                                    |                                                  |
| * Password                | • • • • • • • • • • • • • • • •                                                                                      |                                                  |
|                           | (Should be a minimum of 6 characters with at least 1 nur                                                             | mber)                                            |
| * Confirm Password        | • • • • • • • • • • • • • • • •                                                                                      |                                                  |
| * Authentication Question | What was the name of your first school?                                                                              |                                                  |
| * Authentication Answer   | woodpark                                                                                                    |                                                  |
|                           |                                                                                                    | Create Account Information >>                    |

eSD® is a registered trademark of eSchoolData, LLC - Copyright © 2001-2013 eSchoolData, LLC - Server 3

#### Step 4

Fill in parent name (Please be sure to use your formal name ex: if your name is Charles do not use Charlie), home address, phone number. Then click on create personal information.

Registration

|                                            |                                                  | ~                                                |
|--------------------------------------------|--------------------------------------------------|--------------------------------------------------|
| Account Information                        | Personal Information                             | Student Information                              |
| STEP 2: Information will be used to verify | y your identity. Please make sure you provide th | e information the district already has on file.  |
|                                            | * First Name Jane                                |                                                  |
|                                            | Middle Name                                      |                                                  |
|                                            | * Last Name Doe                                  |                                                  |
|                                            | * Street Address 181 Oregon Ave                  |                                                  |
|                                            | Apartment #                                      |                                                  |
|                                            | * City Medford                                   |                                                  |
|                                            | * State New York 💌                               |                                                  |
|                                            | * ZIP Code 11763                                 |                                                  |
|                                            | * Phone 631 - 555 - 5555 x                       |                                                  |
|                                            | << Back to Ac                                    | count Information Create Personal Information >> |
|                                            |                                                  |                                                  |

Step 5

Please remember when filling out the student portion to use your child's formal name ex: if your child's name is Christine do not use Chrissy.

#### Registration

| Account Information           | on                            | Personal Informat      | ion                | Student Information |                            |     |  |  |  |  |
|-------------------------------|-------------------------------|------------------------|--------------------|---------------------|----------------------------|-----|--|--|--|--|
| STEP 3: Plea                  | se also make sure you         | ı provide at least one | of your student(s) | on file to verify y | your identity.             |     |  |  |  |  |
| My Student(s) Your student(s) | will show below after you hav | e added.               |                    |                     |                            |     |  |  |  |  |
| ID Number                     | First Name                    | Last Name              | Grade              | School              |                            |     |  |  |  |  |
| * ID Number 000000578         | * First Nam                   | e Christine            | * Last Name Smith  |                     |                            |     |  |  |  |  |
| * ID Number 000000578         | * First Nam                   | e Christine            | * Last Name Smith  |                     |                            |     |  |  |  |  |
| * School Patchogue Medford    | High School 💌 🔹 🔭 Grad        | e 11 💌                 |                    |                     |                            |     |  |  |  |  |
| Add Student to                | the above list Clear          |                        |                    |                     |                            |     |  |  |  |  |
|                               |                               |                        |                    | <<                  | Previo s Finish Registrati | on! |  |  |  |  |

You will receive a confirmation email that your application was received. You will also receive an email stating that your account was approved. When your account is approved you will be able to log in using the ID and password you created when you first signed up.

# Navigating your way through the parent portal

When you log in the page will open up to your home page which will look like the page below. Click on your child's student ID number.

| ×                   | Student(s)                |                    |             |             |                    |                 |          |  |
|---------------------|---------------------------|--------------------|-------------|-------------|--------------------|-----------------|----------|--|
|                     | D                         | First Name         | Middle Name | Last Name   | School             |                 | Grade    |  |
| Recent Activities   | 1 1233018                 | Allyson            |             | Abel        | Training School 01 |                 | 9        |  |
| ctivity Start K End | $\smile$                  |                    |             |             |                    |                 |          |  |
| (                   | Announcement(s)           |                    |             |             |                    |                 | C        |  |
|                     | Title                     |                    |             |             |                    |                 | School   |  |
|                     | The NYS ELA and Math Grac | le 3-8 Assessments | have no     |             |                    |                 | District |  |
|                     | 4                         | Þ 🕅 🛛 🜌            |             |             |                    |                 |          |  |
|                     |                           |                    |             |             |                    |                 |          |  |
|                     | Uploaded File(s)          |                    |             |             |                    |                 | e        |  |
|                     | File Name                 |                    |             | Description | 1                  | District/School |          |  |
|                     | 4                         | )     <b>2</b>     |             |             |                    |                 |          |  |

When you log in for the first time it will open up to the contact verification page. Please make sure when verifying your child's contact's that you make sure every contact priority number is unique, as everyone cannot be contact priority 1. When verifying information is complete click on the blue verify bar at lower right hand side of the page.

| https://parentportal.eschooldata.com/MyCo                                                                             | ntacts.aspx              |                            |                                    |                                   |                           |                   |         |   |  |
|----------------------------------------------------------------------------------------------------|--------------------------|----------------------------|------------------------------------|-----------------------------------|---------------------------|-------------------|---------|---|--|
| ESD Parent Portal                                                                                                    |                          |                            |                                    |                                   |                           |                   |         |   |  |
| Home Contacts                                                                                                    |                          |                            |                                    |                                   |                           |                   |         |   |  |
|                                                                                                    | You will need to ve      | erify your child's contact | verification before contir         | uing to view the portal.          |                           |                   |         |   |  |
|                                                                                                    | Student Inform           | nation                     |                                    |                                   |                           |                   |         |   |  |
|                                                                                                    |                          | First Name: Nereida        |                                    |                                   | ast Name: Abel            |                   |         |   |  |
|                                                                                                    |                          | Id Number: 001571          | 16                                 |                                   | Grade: 12                 |                   |         |   |  |
|                                                                                                    |                          | Cell Phone:                |                                    |                                   |                           |                   |         |   |  |
|                                                                                                    | Household Infe           | ormation                   |                                    |                                   |                           |                   |         | * |  |
|                                                                                                    | s                        | urname: Abel               |                                    |                                   |                           |                   |         |   |  |
|                                                                                                    |                          | Phone: 631-555-280         | 7 X                                | Unlisted 0                        | s Cell Phone              | Update All Linked | Records |   |  |
| number 1. You can use the up and dow<br>arrows to change the number. When you a<br>finished click on the verify butto | First name<br>Contact Pr | : Nancy<br>iority: 1       | Last Name: Abe<br>Mailing Address: | I Gende<br>552 Renee Drive Buchan | r: Female<br>an, NY 30113 | Relationship:     | Mother  |   |  |
|                                                                                                    | (C) Add P                | hone                       |                                    |                                   |                           |                   |         |   |  |
|                                                                                                    | Delete                   | Phone No Pt                | one Ext Phone Type                 | Unlisted Phone Priority           | Attendance Phone          | Description       |         |   |  |
|                                                                                                    | ×                        | 631-555-2807               | Home Phone                         | ☑ 1                               |                           |                   |         |   |  |
|                                                                                                    | ×                        | 631-555-9999               | Work Phone                         | 2                                 | V                         |                   |         |   |  |
|                                                                                                    | Email In                 | formation                  |                                    |                                   |                           |                   | *       |   |  |
|                                                                                                    | 🔘 Add Er                 | mail                       |                                    |                                   |                           |                   |         |   |  |
|                                                                                                    | Delete Er                | nail Address               |                                    | Email Type                        |                           |                   |         |   |  |
|                                                                                                    |                          |                            |                                    |                                   |                           |                   |         |   |  |
|                                                                                                    |                          |                            |                                    |                                   |                           |                   |         |   |  |
|                                                                                                    |                          |                            |                                    |                                   |                           |                   |         |   |  |

Once you have verified your child's contacts, each time you click on their student ID it will bring you to their profile page. If you have to update any emergency contacts or update your home phone just click on the blue bar that says contact verification.

| First Name:       Bidgett       Same       Mon       Tanxcript       Report Card       Bucks       Course Requect       Gradebook       Peograss Report       Assessments         Bridgett's Profile                                                                                                    | A https:// | narentport   | al eschooldata    |              | asnx         |                |                  |                            |                        |                 |              |                          |                                                                                                    |
|----------------------------------------------------------------------------------------------------|------------|--------------|-------------------|--------------|--------------|----------------|------------------|----------------------------|------------------------|-----------------|--------------|--------------------------|----------------------------------------------------------------------------------------------------|
| None         Pofile         Attendance         Scholule         Immunization         Transcript         Report Card         Bases         Gradebook         Progress Report         Assessments           Bridgett's Profile         Bridgett's Profile         District/School's Event(s) and/or Assignment(s) <ul> <li>Bridgett's Profile</li> <li>Frist Name:</li> <li>Bridgett's Profile</li> <li>Frist Name:</li> <li>Bridgett's Profile</li> <li>Gradebook</li> <li>Termary 28 - April 2, 2016</li> <li>Weide Name</li> <li>Bridgett's Profile</li> <li>Gradebook</li> <li>Bridgett's Appointents</li> </ul>                                                                                                    |            | Parent Port  | al                | icom student | aopri        |                |                  |                            |                        |                 | Monda        | w. March 28. 2016   esbo | ces16 (Admin) with nabel1424 🛛 💌 3 🔍 🤉 1                                                                         |
| BidgetSP folfe       Dictic/School's Event(s) and/cr Assignment(s)       © BidgetSchool Assignment(s)       © BidgetSchool Assignment(s)         Image: Specific Assignment(s)       Image: Specific Assignment(s)       Image: Specific Assignment(s)       Image: Specific Assignment(s)         Image: Specific Assignment(s)       Image: Specific Assignment(s)       Image: Specific Assignment(s)       Image: Specific Assignment(s)       Image: Specific Assignment(s)         Image: Specific Assignment(s)       Image: Specific Assignment(s)       Image: Specific Assignme                                                                                                    | Home       | Profile      | Attendance        | Schedule     | Immunization | n Transcrip    | t Report Ci      | ird Buses                  | Course Request         | Gradebook       | Progress Rep | ort Assessments          |                                                                                                    |
|                                                                                                    | Bridget    | t's Profile  |                   |              | Distri       | ct/School's Ev | ent(s) and/or A  | ssignment(s)               |                        |                 |              | eSD Hi                   | igh School                                                                                                    |
| February 28 - April 2 2016         February 28 - April 2 2016         Image: Image: I                                                                                                    |            |              | 100               |              |              | (              | District Level I | Events 🗹 Sci               | hool Level Events      | 🗹 Bridgett's As | signments    |                          |                                                                                                    |
| $ \frac{  \mathbf{x}  ^2}{ \mathbf{x}  ^2} = \frac{  \mathbf{x}  ^2}{ \mathbf{x}  ^2} + \frac{  \mathbf{x}  ^2}{ \mathbf{x}  ^2} + \frac{  \mathbf{x}  ^2}{ x$ |            |              |                   |              |              |                |                  | Febru                      | ary 28 - April 2, 2016 |                 |              |                          | 1.1.1.1.1.1.1.1.1.1.1.1.1.1.1.1.1.1.1.1.                                                                         |
| SunMonTueVedTuFriSatFirst Name:Bright $20$ $20$                                                                                                    |            |              | 0761              |              |              |                |                  | 4 Da                       | y Week Month           |                 |              |                          | attende                                                                                                    |
| First Name:       Bridgett       Day:1       Day:1       Day:2       Day:1       Day:2       Day:1       Day:1                                                                                                    |            |              |                   |              |              | Sun            | Mon              | Tue                        | Wed                    | Thu             | Fri          | Sat                      | and the second second second second second second second second second second second second second second second |
| First Name:     Bridgett       Middle Name:     Image: Abel       Last Name:     Image: Abel       Grade:     Image: Image: Imag                                                                                                    |            |              |                   |              | 09           | Feb 28, 2016   | 29<br>Day:1      | Mar 1<br>Day:2             | 2<br>Day:1             | 3<br>Day:2      | 4<br>Day:1   | 5                        |                                                                                                    |
| Model Name:     Abel     Image: Abel     Image: Abel                                                                                                    |            | First Name:  | Bridgett          |              |              |                |                  |                            |                        |                 |              |                          |                                                                                                    |
| Last Name:       Abel       10       6       Day:2       6       9       10       11       12         Grade:       11       Day:1       Day:2       Day:2       Day:2       Day:1       Day:1       Day:2       Day:1       Day:2       Day:1       Day:1       Day:1       Da                                                                                                    | М          | liddle Name: |                   |              | 10           |                | -                |                            |                        | 10              |              | 10                       |                                                                                                    |
| Grade: 11       test 1       test 1 <thtest 1<="" th="">       test 1       test 1</thtest>                                                                                                    |            | Last Name:   | Abel              |              | 10           | 6              | /<br>Day:2       | 8<br>Day:1                 | 9<br>Day:2             | 10<br>Day:1     | Day:2        | 12                       |                                                                                                    |
| Conduct Vertication         11         13         14         15         16         17         18         19           12         20         21         22         23         24         25         26           12         20         21         22         23         24         25         26                                                                                                    |            | Grade:       | 11                | ion          |              |                |                  | test 1<br>test 2           |                        |                 |              |                          |                                                                                                    |
| Dey:1     Dey:2     Dey:1     Dey:2     Dey:1       12     20     21     22     23     24     25     26       Dey:2     Dey:1     Dey:2     Dey:1     Dey:2     Dey:1     Dey:2                                                                                                    |            |              | Contact Vernicati | ion          | 11           | 13             | 14               | 15                         | 16                     | 17              | 18           | 19                       |                                                                                                    |
| 12 20 21 22 23 24 25 26<br>Day:2 Day:1 Day:2 Day:1 Day:2 Day:1 Day:2                                                                                                    |            |              |                   |              |              |                | Day:1            | Day:2<br>Class Participati | Day:1                  | Day:2           | Day:1        |                          |                                                                                                    |
|                                                                                                    |            |              |                   |              | 12           | 20             | 21<br>Day:2      | 22<br>Day:1                | 23<br>Day:2            | 24<br>Day:1     | 25<br>Day:2  | 26                       |                                                                                                    |
|                                                                                                    |            |              |                   |              |              |                |                  |                            |                        |                 |              |                          |                                                                                                    |

From here you can click on the various tabs that are available, such as Attendance, Schedule, Grade Book, Progress Report & Report Card.

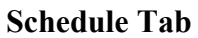

| udent   | in massis i     | internier Explorer    |            |             |           |                                          |       |               |        |
|---------|-----------------|-----------------------|------------|-------------|-----------|------------------------------------------|-------|---------------|--------|
| ps://pa | rentportal.esch | ooldata.com/Student.a | spx        |             |           |                                          |       |               |        |
| SD      |                 |                       |            |             |           |                                          |       |               |        |
| me      | Profile         | Attendance            | Schedule   | Report Card | Gradebook | Progress Report                          |       |               |        |
| tude    | ent Inform      | ation                 |            |             |           |                                          |       |               |        |
| First   | Name: Tyle      | r                     | Middle Nam | e:          | L         | ast Name: Adamson                        |       | Gender: Male  |        |
| ID N    | umber: 1231     | 1072                  | Grad       | e: 10       |           | Location: Mini Team                      |       |               |        |
|         |                 |                       |            |             |           |                                          |       |               | Æ      |
|         |                 |                       |            |             |           |                                          |       |               | 12     |
| .ock    | er Infor        | mation                |            |             |           |                                          |       |               |        |
|         | Locker          | Number                |            | Locker Type |           | Locker Location                          |       | Locker Combin | nation |
| 57      |                 |                       | Hall       |             | С         |                                          | 43-45 | -5            |        |
| uden    | t Schedul       | -                     |            |             |           |                                          |       |               |        |
|         | ie o cirica dai | -                     | 1          |             |           |                                          |       |               |        |
|         | Davs            | Periods               | Roo        | om #        | Course #  | Course                                   | Sec   | Date          | Webpa  |
| 2       |                 | 1                     | 101        | 409         |           | The Physical Setting: Physics<br>Regents | 1     | 09/10/2013    |        |
|         |                 | 1                     | 209        | 1401A       |           | Health Alt.                              | 6     | 07/01/2013    |        |
|         |                 | 2                     | 310        | 1454        |           | iLead (Alt)                              | 1     | 07/01/2013    |        |
|         |                 | 2                     | 101        | 409         |           | The Physical Setting: Physics<br>Regents | 1     | 09/10/2013    |        |
|         |                 | 2                     | 328        | 708         |           | Fashion Illustration                     | 2     | 07/01/2013    |        |
| 2       |                 | 3                     | 122        | 343         |           | Geometry                                 | 2     | 07/01/2013    |        |
| 01      |                 | 5                     | CAFE       | 9893        |           | Lunch 10 Full Year                       | 2     | 07/01/2013    |        |
| ,2      |                 | 6                     | 330        | 508         |           | French III                               | 1     | 07/01/2013    |        |
| -       |                 | 9                     | 210        | 204         |           | Global History & Geography II            | 8     | 07/01/2013    |        |

You are able to view your child's daily schedule and know where he should be at what time.

## **Attendance Tab**

| eSD P      | Parent F | Portal    |          |          |             | Wednesda   | y, April 09, 2014 | 4   esboces16 | (Admin) with | aadamson2556   | <u>،</u> | r 🚨 | . 1 | 2            |
|------------|----------|-----------|----------|----------|-------------|------------|-------------------|---------------|--------------|----------------|----------|-----|-----|--------------|
| Home       | Profile  | Atte      | endance  | Schedule | Report Card | Gradebo    | ook Prog          | ess Report    |              |                |          |     |     |              |
| Student    | t Infor  | mation    |          |          |             |            |                   |               |              |                |          |     |     |              |
|            | First    | t Name: T | yler     |          | Mic         | ddle Name: |                   |               | La           | ast Name: Adam | ison     |     |     |              |
|            | ID N     | lumber: 1 | 231072   |          |             | Grade: 10  |                   |               |              | Gender: Male   |          |     |     |              |
|            |          |           |          |          |             |            |                   |               |              |                |          |     |     | <u>ъ</u> . Г |
| Student    | t Atter  | idance    |          |          |             |            |                   |               |              |                |          |     | -   | 0            |
| Day        |          |           |          |          |             | Attendance |                   |               |              | _              | AE       | AU  | TE  | Т            |
| 10/04/20   | 12       | 1-1       | 2-2      | 3-3      | 4-4         | 6-6        | 7-7               | 8-8           | 9-9          | D              |          | •   | •   |              |
| 10/04/20   | 13       | 5         | AL (ILD) | AE (FLD) | AL (ILD)    | AE (FLD.)  | AE (FLD.)         | AL (ILD)      | P            | P              | 2        | 0   | 0   |              |
| 3/27/20    | 14 AE    | (HOS)     | AE (HOS) | AE (HOS) | AE (HOS)    | AE (HOS)   | N.A               | N.A           | AE (HOS)     | DP (HOS)       | 6        | 0   | 0   |              |
| 04/08/20   | 14 A     | E (AB)    | AE (AB)  | AE (AB)  | P           | P          | N.A               | N.A           | P            | P              | 3        | 0   | 0   |              |
|            |          |           |          |          |             |            |                   |               |              | Grand Total    | 18       | 0   | 0   | 0            |
| Periods To | otal     | 1-1       | 2        | -2       | 3-3         | 4-4        | 6-6               | 7-7           |              | 8-8            | 9-9      | •   |     | D            |
|            | AE       | 2         |          | 3        | 4           | 2          | 3                 | 2             |              | 1              | 1        |     |     | 0            |
|            | AU       | 0         |          | 0        | 0           | 0          | 0                 | 0             |              | 0              | 0        |     |     | 0            |
|            | TE       | 0         |          | 0        | 0           | 0          | 0                 | 0             |              | 0              | 0        |     |     | 0            |
|            | TU       | 0         |          | 0        | 0           | 0          | 0                 | 0             |              | 0              | 0        |     |     | 0            |

You will only see something under attendance if there was an attendance issue, such as late to class or absent from class or school.

#### **Grade Book Tab**

| Student - Windows In          | ternet Explorer      |      |              |         |         |               |              |          |                |             |          |           | _      |     |
|-------------------------------|----------------------|------|--------------|---------|---------|---------------|--------------|----------|----------------|-------------|----------|-----------|--------|-----|
| SD https://parentportal.escho | oldata.com/Student.a | aspx |              |         |         |               |              |          |                |             |          |           | 4      |     |
| <b>ESD</b> Parent Port        | al                   |      |              |         |         | Wednesday, Ap | ril 09, 2014 | esboc    | es16 (Admin) w | ith aadamso | n2556    | <u>ہ</u>  | ?      | 4+  |
| Home Profile                  | Attendance           | Sche | dule         | Repor   | t Card  | Gradebook     | Progr        | ess Repo | ort            |             |          |           |        |     |
| Classes                       |                      | C    | ass Info     |         |         |               |              |          |                |             |          |           |        | A 1 |
| Assignments                   |                      | C    | ourse        |         | Course  | # Teacher     | Section      | Semester | Days           | Period      | MP Grade | CMPA      | MP Avg | 2   |
|                               |                      | Th   | e Physical ! | Setting | 409     | Howard Barnes | 1            | 1,2      | 1,2            | 1-1         |          |           | 85.47  |     |
| The Physical Setting          | J: Physics Regent    | ts < |              |         |         |               |              |          |                |             |          |           |        | >   |
| Fashion Illustration          |                      |      | Class W      | ork     |         |               |              |          |                |             |          |           |        |     |
|                               |                      |      | Catego       | ry      |         | Weight        | Drop         | Lowest   | Drop H         | Highest     | Cat      | egory Avg |        |     |
| Geometry                      | ometry               |      |              | rk      |         | 20            | 1            |          | 0              |             | 88.3     | 3         |        | ^   |
| French III                    |                      |      | Assign       | n Desc  | ription | Due Date      | Max.         | Pt.      | Mult.          | Bonus       |          | Grade     | Те     |     |
| Health Alt.                   |                      |      | Но           |         | 2       | 02/24/2014    | 100          |          | 1              | 0           |          | 98        | Ş      |     |
|                               |                      |      | Но           |         | 2       | 02/19/2014    | 100          |          | 1              | 0           |          | 88        | Ş      |     |
| Global History & Ge           | ography II 10R       |      | Но           |         | 2       | 02/19/2014    | 100          |          | 1              | 0           |          | 72        |        |     |
| iLead (Alt)                   |                      |      | Но           |         | 2       | 03/18/2014    | 100          |          | 1              | 0           |          | 79        |        |     |
| Physical Education :          | Spring 9-10          | -    | Test         |         |         | 50            | 0            |          | 0              |             | 77       |           |        |     |
|                               |                      |      | Assign       | n Desc  | ription | Due Date      | Max.         | Pt.      | Mult.          | Bonus       |          | Grade     | Те     |     |
|                               |                      |      | Tes          |         |         | 02/19/2014    | 100          |          | 1              | 0           |          | 55        |        |     |
|                               |                      |      | Tes          |         |         | 02/19/2014    | 100          |          | 1              | 0           |          | 78        |        |     |
|                               |                      |      | Tes          |         |         | 02/19/2014    | 100          |          | 1              | 0           |          | 88        | J      |     |
|                               |                      |      | Tes          |         |         | 02/19/2014    | 100          |          | 1              | 0           |          | 86        |        | ~   |
|                               |                      | <    | <u> </u>     |         |         |               |              |          |                | Ŷ           |          |           |        |     |
|                               |                      | A    | ssessmen     | ts/Term | Exams   |               |              |          |                |             |          |           |        | *   |
|                               |                      |      |              |         |         |               | -            |          |                |             | _        | _         | _      | _   |

The grade book tab shows you the current grades in their classes, as long as the teacher uses the on line grade book. When you get to the grade book tab, make sure choose the correct marking period, you then have to click on each class to open up the drop down of assignments and this where you will see what their assignments are and any quizzes and tests or projects.

# **Progress Report Tab**

| -          |                |                   |                |                |                   |                                                                                                    |                                               |             |          |      |
|------------|----------------|-------------------|----------------|----------------|-------------------|----------------------------------------------------------------------------------------------------|-----------------------------------------------|-------------|----------|------|
| <u>esd</u> | Parent Por     | tal               |                |                | Wednesday, Apri   | 09, 2014   esboces16                                                                                                    | (Admin) with aadamson2556                     | ្ឋ          | <b>.</b> | ? (• |
| Home       | Profile        | Attendance        | Schedule       | Report Card    | Gradebook         | Progress Report                                                                                                    |                                               |             |          |      |
|            |                |                   |                |                |                   |                                                                                                    |                                               |             | D-i-4    |      |
|            |                |                   |                |                |                   |                                                                                                    |                                               |             | Print    |      |
|            |                |                   |                | Drogress Repor | + 2 01/21/2014    | -02/07/2014                                                                                                    |                                               |             |          |      |
|            |                |                   |                | Progress Repor | L 3 01/31/2014    | -03/07/2014                                                                                                    |                                               |             |          |      |
| eSD High   | School         |                   |                | Stur           | udent: Tyler Adar | nson                                                                                                    | Counselor: Chester Willi<br>Phone: 631-555-00 | amson<br>79 |          |      |
| Montauk,   | New York 117   | 16                |                | Stut           | Grade: 10         |                                                                                                    | Phone, 031-555-00.                            | 0           |          |      |
| Mr. Smith, | Principal      | 31-555-0078       |                |                |                   |                                                                                                    |                                               |             |          |      |
| Course: 0  | Seometry Wo    | kshon             |                |                | Staff: Ms.        | Mathews                                                                                                    |                                               |             |          |      |
| •          | Excellent stu  | ident             |                |                | Diam no           | - All and the second second seco |                                               |             |          |      |
| •          | Positive attit | ude               |                |                |                   |                                                                                                    |                                               |             |          |      |
| •          | A pleasure t   | o have in class   |                |                |                   |                                                                                                    |                                               |             |          |      |
| - 11       |                | Period Attendance | : Abs/Cum Abs: | 0/0            |                   | Ta                                                                                                    | irdy/Cum Tardy: 0/0                           |             |          |      |
| Daily Atte | ndance:        |                   |                |                | Absences          | 0.00                                                                                                    | Tardy: 0                                      |             |          |      |
| Cumulativ  | e Daily Atten  | dance:            |                |                | Absences          | 0.00                                                                                                    | Tardy: 0                                      |             |          |      |

The progress and report card tabs will bring up the most current report sent home.

| Repo          | rt Car           | d Tab                     |           |       |                    |                    |                         |                     |                            |                     |                      |                          |              |     |      |        |      |
|---------------|------------------|---------------------------|-----------|-------|--------------------|--------------------|-------------------------|---------------------|----------------------------|---------------------|----------------------|--------------------------|--------------|-----|------|--------|------|
| Student       | - Windows I      | Internet Explorer         |           |       |                    |                    |                         |                     |                            |                     |                      |                          |              |     |      |        |      |
| SD https://pa | arentportal.escl | hooldata.com/Student.asp: | ×         |       |                    |                    |                         |                     |                            |                     |                      |                          |              |     |      |        |      |
| <b>eSD</b>    | Parent Po        |                           |           |       |                    |                    |                         |                     |                            |                     |                      |                          |              |     |      |        |      |
| Home          | Profile          | Attendance                | Schedule  | R     | leport Ca          | ard                | Gradebo                 | ook                 | Progres                    | s Report            |                      |                          |              |     |      |        |      |
|               |                  |                           |           |       |                    |                    |                         |                     |                            |                     |                      |                          |              |     | Prin | nt     |      |
|               |                  |                           |           |       |                    |                    |                         |                     |                            |                     |                      |                          |              |     |      |        | -    |
|               |                  |                           |           | Rep   | ort Card:<br>Snede | Marking<br>cor Ave | Period 2 (<br>nue Monta | (11/14/2<br>uk, New | 2013 - 01/3<br>/ York 1173 | 30/2014)<br>16      |                      |                          |              |     |      |        |      |
|               |                  |                           |           |       | Sch                | M                  | r. Smith, P             | rincipal            | 555-0078                   |                     |                      |                          |              |     |      |        |      |
| Student: A    | damson, Tyl      | er                        |           |       |                    | 5                  | Gurname: A<br>Grade: 10 | Adamso              | n                          |                     |                      | ID Num                   | ber: 1231072 |     |      |        |      |
| Counselor     | : Williamson,    | Chester                   |           |       |                    |                    |                         |                     |                            |                     |                      | Phone:                   | 631-555-0078 |     |      |        |      |
| MP Avg:       |                  | (Wt.)                     | Cur       | mulat | tive Avg:          |                    |                         |                     |                            |                     | 92.86                | 5 (Wt.)                  |              |     |      |        |      |
| Course        |                  |                           | MP        | 1     | MP2                | MP3                | MP4                     | MT                  | FE                         | FNL<br>CRS.<br>GRD. | ABS.<br>Cum.<br>Abs. | Tardy.<br>Cum.<br>Tardy. | Staff        |     |      | C.A./0 | C.E  |
| 104 Englis    | h 10R, Sec:5     | 5                         | 96.       | .00   |                    |                    |                         |                     |                            |                     |                      |                          | Ms. Ramirez  |     |      | 1.00/0 | 5.00 |
| 1401A Hea     | alth Alt., Sec   | :6                        | 89.       | .00   |                    |                    |                         |                     |                            |                     |                      |                          | Mr. Mason    |     |      | 0.50/0 | 5.00 |
| 1454 iLea     | d (Alt), Sec:1   | L                         | 88.       | .00   |                    |                    |                         |                     |                            |                     |                      |                          | Mr. Dale     |     |      | 0.50/0 | 0.00 |
| 508 Frend     | h III, Sec:1     |                           | 97.       | .00   |                    |                    |                         |                     |                            |                     |                      |                          | Ms. Freemar  | n   |      | 1.00/0 | 0.00 |
| 343 Geom      | netry, Sec:2     |                           | 89.       | .00   |                    |                    |                         |                     |                            | 89                  |                      |                          | Ms. Lewis    |     |      | 1.00/7 | 1.00 |
| 344 Geom      | netry Worksh     | op, Sec:1                 | 99.       | .00   | 90.00              |                    |                         |                     |                            |                     |                      |                          | Ms. Mathews  | 5   |      | 0.00/0 | 0.00 |
| 1106 Phys     | sical Educatio   | n Full Year (Alt), Sec:4  | 1 99.     | .00   |                    |                    |                         |                     |                            |                     |                      |                          | Ms. Burgess  |     |      | 0.50/0 | 0.00 |
| 404 The Li    | iving Environ    | ment Biology Regents,     | Sec:8 97. | .00   |                    |                    |                         |                     |                            |                     |                      |                          | Mr. Herring  |     |      | 1.00/0 | 5.00 |
| 204 Globa     | I History & G    | eography II 10R, Sec:     | 8 85.     | .00   |                    |                    |                         |                     |                            | 85                  |                      |                          | Mrs. Armstro | ong |      | 1.00/1 | 1.00 |
| 708 Fashio    | on Illustration  | h, Sec:2                  | 96.       | .00   |                    |                    |                         |                     |                            | 96                  |                      |                          | Ms. Cooper   |     |      | 0.50/0 | 0.50 |
| Daily Atte    | endance:         |                           |           |       |                    |                    | A                       | bsences             | : 0.00                     |                     |                      | Tarc                     | ly: 0        |     |      |        |      |
| Cumulatis     | a Daily Atta     | edance:                   |           |       |                    |                    |                         | heancas             |                            |                     |                      | Tarr                     | lui n        |     |      |        |      |

The report card tab allows you to view the most current report card

# ASSESSMENT TAB

| SD Parent Pol | tai                  |          |              | _            |             |        |                |               |         | Monday, M | arch 28, 2016   esb | ocesito (Admin) | with jabel1425 | ជ      | × -  | -2 |
|---------------|----------------------|----------|--------------|--------------|-------------|--------|----------------|---------------|---------|-----------|---------------------|-----------------|----------------|--------|------|----|
| me Profile    | Attendance           | Schedule | Immunization | Transcript   | Report Card | Buses  | Course Request | Gradebook     | Progres | s Report  | Assessments         |                 |                |        |      |    |
| tudent Inform | ation                |          |              |              |             |        |                |               |         |           |                     |                 |                |        |      |    |
|               | First Name:          | Bridgett |              |              |             | Middle | Name:          |               |         |           |                     | Last Name:      | Abel           |        |      |    |
|               | ID Number:           | 00209916 |              |              |             |        | Grade: 11      |               |         |           |                     | Gender:         | Female         |        |      |    |
| ssessments    |                      |          |              |              |             |        |                |               |         |           |                     |                 |                |        |      |    |
| Date          | Assessment           |          | Language     | Modification |             |        | GR             | SM GS         | RA      | CSI       | SS LP               | NP I            | NC NS          | LS     | LV / | AS |
| 06/24/2014    | Regents Phy Set/Ch   | hemistry | English      |              |             |        |                |               | 96      |           |                     |                 |                |        |      |    |
| 06/20/2014    | Regents Geometry     |          | English      |              |             |        |                |               | 99      |           |                     |                 |                |        |      |    |
| 06/14/2013    | Regents Phy Set/Ea   | arth Sci | English      |              |             |        |                |               | 88      |           |                     |                 |                |        |      |    |
| 06/12/2013    | Regents Integrated   | Algebra  | English      |              |             |        |                |               | 92      |           |                     |                 |                |        |      |    |
| 04/24/2013    | Grade 8 Math         |          | English      |              |             |        |                |               |         |           | 331                 |                 |                |        | 3    |    |
| 04/16/2013    | Grade 8 ELA          |          | English      |              |             |        |                |               |         |           | 381                 |                 |                |        | 4    |    |
| 06/13/2012    | Regents ELA          |          | English      |              |             |        |                |               | 93      |           |                     |                 |                |        |      |    |
| 04/25/2012    | Grade 7 Math         |          | English      |              |             |        |                |               |         |           | 700                 |                 |                |        | 4    |    |
| 04/17/2012    | Grade 7 ELA          |          | English      |              |             |        |                |               |         |           | 723                 |                 |                |        | 4    |    |
| 05/11/2011    | Grade 6 Math         |          | English      |              |             |        |                |               |         |           | 703                 |                 |                |        | 4    |    |
| 05/03/2011    | Grade 6 ELA          |          | English      |              |             |        |                |               |         |           | 694                 |                 |                |        | 4    |    |
| 05/25/2010    | Grade 5 Math         |          | English      |              |             |        |                | 23            |         |           | 689                 |                 |                |        | 3    |    |
| 04/25/2010    | Grade 5 ELA          |          | English      |              |             |        |                | 24            |         |           | 795                 |                 |                |        | 4    |    |
| 11/25/2009    | Grade 5 Social Stud  | dies     | English      |              |             |        |                | 24            | 88      |           |                     |                 |                |        | 4    |    |
| 05/25/2009    | Grade 4 Sci: Scale   |          | English      |              |             |        |                | 24            | 93      |           |                     |                 |                |        | 4    |    |
| 03/25/2009    | Grade 4 Math         |          | English      |              |             |        |                | 24            |         |           | 719                 |                 |                |        | 4    |    |
| 01/25/2009    | Grade 4 ELA          |          | English      |              |             |        |                | 23            |         |           | 703                 |                 |                |        | 3    |    |
| 03/25/2008    | Grade 3 Math         |          | English      |              |             |        |                | 23            |         |           | 700                 |                 |                |        | 3    |    |
| 01/25/2008    | Grade 3 ELA          |          | English      |              |             |        |                | 24            |         |           | 720                 |                 |                |        | 4    |    |
| GR Gr         | ade Equivalent       |          |              | SM Standar   | rd Met      |        |                | GS Grade Sta  | nine    |           |                     | RA              | Score          |        |      |    |
| CSI Co        | gnitive Skills Index |          |              | SS Scaled    | Score       |        |                | LP Percentile | e       |           |                     | NP              | National Perc  | antile |      |    |
| NC NC         | E Normal Curve Equiv | valent   |              | NS Nationa   | l Stanine   |        |                | LS Local Sta  | nine    |           |                     | LV              | Level          |        |      |    |
| AS AG         | e Stanine            |          |              | BM Benchm    | ark         |        |                |               |         |           |                     |                 |                |        |      |    |

The Assessment Tab allows you to view all your child's assessments throughout their school career.

## BUS TAB

| 🔒 https:// | parentport  | al.eschooldata. | .com/Student | .aspx        |                  |             |        |                |           |                 |                     |              |                    |     |       |
|------------|-------------|-----------------|--------------|--------------|------------------|-------------|--------|----------------|-----------|-----------------|---------------------|--------------|--------------------|-----|-------|
| eSD        |             |                 |              |              |                  |             |        |                |           | Monday, Ma      | rch 28, 2016   esbo | ces16 (Admir | ı) with sacker2740 | ☆ 🛛 | 1 ? 🙌 |
| Home       | Profile     | Attendance      | Schedule     | Immunization | Transcript       | Report Card | Buses  | Course Request | Gradebook | Progress Report | Assessments         |              |                    |     |       |
| Studen     | t Informati | on              |              |              |                  |             |        |                |           |                 |                     |              |                    |     |       |
|            |             | First Name      | e: Lowell    |              |                  |             | Middle | e Name:        |           |                 |                     | Last Nar     | ne: Acker          |     |       |
|            |             | ID Numbe        | r: 00223416  |              |                  |             |        | Grade: 10      |           |                 |                     | Gend         | er: Male           |     |       |
| Student    | Buses       |                 |              |              |                  |             |        |                |           |                 |                     |              |                    |     | 8     |
| Bus Type   |             | Bus F           | Route        |              | Bus Stop         |             |        |                | Alterna   | ate Route       |                     |              | Reason             |     |       |
| АМ         |             | 2               |              |              | 6:33 AM 125 Lake | e Ave       |        |                | Not Spe   | cified          |                     |              | Not Specified      |     |       |

The Bus Tab allows you to view all your child's bus information, if the take a bus to school.

## COURSE REQUEST TAB

| iups.//        | parentpor                                                                                                    | tal.eschooldata | .com/student.a                                                                                 | ispx                                                                        |            |                                                                                                    |                                            |                  |                                                                                                    |                                              |                     |                          |         |   |  |
|----------------|----------------------------------------------------------------------------------------------------|-----------------|------------------------------------------------------------------------------------------------|-----------------------------------------------------------------------------|------------|----------------------------------------------------------------------------------------------------|--------------------------------------------|------------------|----------------------------------------------------------------------------------------------------|----------------------------------------------|---------------------|--------------------------|---------|---|--|
| SD             |                                                                                                    |                 |                                                                                                |                                                                             |            |                                                                                                    |                                            |                  |                                                                                                    | Monday, M                                    | larch 28, 2016   es | sboces16 (Admin) with ja | bel1425 | ۵ |  |
| lome           | Profile                                                                                                    | Attendance      | Schedule                                                                                       | Immunization                                                                | Transcript | Report Card                                                                                                    | Buses                                      | Course Request   | Gradebook                                                                                                    | Progress Report                              | Assessments         |                          |         |   |  |
| Stude          | ent Inform                                                                                                    | nation          |                                                                                                |                                                                             |            |                                                                                                    |                                            |                  |                                                                                                    |                                              |                     |                          |         |   |  |
|                |                                                                                                    | First Nan       | ne: Bridgett                                                                                   |                                                                             |            |                                                                                                    | Middle Na                                  | ame:             |                                                                                                    |                                              | U                   | ast Name: Abel           |         |   |  |
|                |                                                                                                    | ID Numb         | er: 00209916                                                                                   |                                                                             |            |                                                                                                    | Gr                                         | ade: 11          |                                                                                                    |                                              |                     | Gender: Female           |         |   |  |
|                |                                                                                                    |                 |                                                                                                |                                                                             |            |                                                                                                    |                                            |                  |                                                                                                    |                                              |                     |                          |         |   |  |
| Cours          | se Requ                                                                                                    | lest            |                                                                                                |                                                                             |            |                                                                                                    |                                            |                  |                                                                                                    |                                              |                     |                          |         |   |  |
| Cours          | se Requ                                                                                                    | lest            |                                                                                                |                                                                             |            | 🖲 Pendir                                                                                                    | ng Approved i                              | Requests 🕑 Appro | ved Requests                                                                                                    |                                              |                     |                          |         |   |  |
| Cours          | se Requi                                                                                                    | est<br>e#       | Course Na                                                                                      | me                                                                          |            | Pendir<br>Department                                                                                                   | ng Approved i                              | Requests 🖉 Appr  | wed Requests                                                                                                    |                                              | (                   | Comments                 |         |   |  |
| Cours<br>Del ( | Se Requi                                                                                                    | est             | Course Na<br>Psychology                                                                        | ime<br>/                                                                    |            | Pendir<br>Department<br>Social Studie                                                                                  | ng Approved i<br>:<br>s                    | Requests 🗹 Appr  | ived Requests<br><b>Subject</b><br>Social Studie                                                                                    | 15                                           | (                   | Comments                 |         |   |  |
| Cours<br>Del ( | Course Requi                                                                                                    | est<br>e#       | <b>Course Na</b><br>Psychology<br>Global Histi                                                 | a <b>me</b><br>/<br>ory & Geography I S                                     | 9R         | Pendir<br>Department<br>Social Studie<br>Social Studie                                                                 | ng Approved i<br>:<br>s<br>s               | Requests 🗹 Appr  | ved Requests<br>Subject<br>Social Studie<br>Social Studie                                                                           | 5                                            | 0                   | Comments                 |         |   |  |
| Cours<br>Del ( | Se Required in the set of the set of the  | est<br>e#       | Course Na<br>Psychology<br>Global Hist<br>English 11F                                          | <b>ime</b><br>/<br>ory & Geography I S                                      | JR         | Pendir     Department     Social Studie     Social Studie     English                                                  | ng Approved  <br>:<br>s<br>s               | Requests 🗹 Appr  | ved Requests<br>Subject<br>Social Studie<br>Social Studie<br>English Lang                                                           | is<br>is<br>uage Arts                        |                     | Comments                 |         |   |  |
| Del            | <ul> <li>Course</li> <li>201</li> <li>107</li> <li>1314*</li> </ul>                                                                                                    | est<br>e#       | Course Na<br>Psychology<br>Global Hist<br>English 11F<br>English 12F                           | <b>ame</b><br>/<br>ory & Geography I !<br>R                                 | 9R         | Pendir<br>Department<br>Social Studie<br>Social Studie<br>English<br>Special Educ                                      | ng Approved I<br>:<br>s<br>s<br>ation      | Requests 🗹 Appri | ved Requests<br>Subject<br>Social Studie<br>Social Studie<br>English Lang<br>English Lang                                           | is<br>is<br>uage Arts<br>uage Arts           | (                   | Comments                 |         |   |  |
| Del (          | Course Required in the second second seco | est<br>e#       | Course Na<br>Psychology<br>Global Hist<br>English 11F<br>English 12F<br>Math 12                | <b>ame</b><br>/<br>ory & Geography I !<br>R                                 | JR         | Pendir<br>Department<br>Social Studie<br>Social Studie<br>English<br>Special Educ<br>BOCES                             | ng Approved I<br>:<br>s<br>s<br>ation      | Requests 🗹 Appr  | ved Requests<br>Subject<br>Social Studie<br>Social Studie<br>English Lang<br>English Lang<br>Mathematics                            | is<br>is<br>Jage Arts<br>Jage Arts           | (                   | Comments                 |         |   |  |
| Del            | Course Required in the second second seco | est<br>∝#       | Course Na<br>Psychology<br>Global Hist<br>English 11F<br>English 12F<br>Math 12<br>Physics I H | ame<br>/<br>ory & Geography I {<br>R<br>RM                                  | 9R         | Pendir<br>Department<br>Social Studie<br>Social Studie<br>English<br>Special Educ<br>BOCES<br>Science                  | ng Approved I<br>s<br>s<br>ation           | Requests 🗹 Appri | ved Requests<br>Subject<br>Social Studie<br>English Lang<br>English Lang<br>Mathematics<br>Science                                  | is<br>is<br>Juage Arts<br>Juage Arts         |                     | Comments                 |         |   |  |
| Del            | Course 215<br>201<br>107<br>1314 *<br>312<br>10560<br>1126                                                                                                    | est<br>e#       | Course Na<br>Psychology<br>Global Hist<br>English 11F<br>Math 12<br>Physics I H<br>Physical Ed | ame<br>/<br>ory & Geography I !<br>R<br>RM<br>ionors<br>fucation Fall 11-12 | )R         | Pendir<br>Department<br>Social Studie<br>Social Studie<br>English<br>Special Educ<br>BOCES<br>Science<br>Physical Educ | ng Approved i<br>s<br>s<br>ation<br>cation | Requests 🗹 Appr  | ved Requests<br>Subject<br>Social Studie<br>Social Studie<br>English Lang<br>English Lang<br>Mathematics<br>Science<br>Physical Edu | is<br>is<br>Jage Arts<br>Jage Arts<br>cation |                     | Comments                 |         |   |  |

The Course Request Tab allows the parent to view course requests approved by the student's guidance counselor for the up coming school year.

| https://           | /parentport          | al.eschooldata | .com/Studen | t.aspx       |            |             |        |                |                   |                 |                                                       |     |
|--------------------|----------------------|----------------|-------------|--------------|------------|-------------|--------|----------------|-------------------|-----------------|-------------------------------------------------------|-----|
| eSD                | Parent Port          | al             |             |              |            |             |        |                |                   | Monday, I       | March 28, 2016   esboces16 (Admin) with jabel1425 👘 🏫 | 💌 单 |
| Home               | Profile              | Attendance     | Schedule    | Immunization | Transcript | Report Card | Buses  | Course Request | Gradebook         | Progress Report | Assessments                                           |     |
| Studen             | t Informat           | ion            |             |              |            |             |        |                |                   |                 |                                                       |     |
|                    |                      | First Nam      | : Bridgett  |              |            |             | Middle | Name:          |                   |                 | Last Name: Abel                                       |     |
|                    |                      | ID Numbe       | r: 00209916 |              |            |             |        | Grade: 11      |                   |                 | Gender: Female                                        |     |
| tudent             | Immuniza             | tion           |             |              |            |             |        |                |                   |                 |                                                       |     |
| TaPS               |                      |                |             |              |            |             |        |                |                   |                 |                                                       |     |
|                    |                      | Adm            | inistered   |              |            | Verified    |        |                |                   | Proof           | Waiver                                                |     |
|                    | 11/08/2003           |                |             | 09/          | 01/2004    |             |        | Physician      | Record            |                 |                                                       |     |
|                    | 04/07/2001           |                |             | 09/          | 01/2004    |             |        | Physician      | Record            |                 |                                                       |     |
|                    | 04/21/2000           |                |             | 09/          | 01/2004    |             |        | Physician      | Record            |                 |                                                       |     |
|                    | 02/19/2000           |                |             | 09/          | 01/2004    |             |        | Physician      | Record            |                 |                                                       |     |
| TP <sup>6</sup>    |                      |                |             |              |            |             |        |                |                   |                 |                                                       |     |
|                    |                      | Adm            | inistered   |              |            | Verified    |        |                |                   | Proof           | Waiver                                                |     |
|                    | 12/11/1999           |                |             | 09/          | 01/2004    |             |        | Physician      | Record            |                 |                                                       |     |
| lep A <sup>2</sup> |                      |                |             |              |            |             |        |                |                   |                 |                                                       |     |
|                    |                      | Adm            | inistered   |              |            | Verified    |        |                |                   | Proof           | Waiver                                                |     |
|                    | 08/26/2009           |                |             | 10/          | 08/2010    |             |        | Physician      | Record            |                 |                                                       |     |
|                    | 11/27/2007           |                |             | 10/          | 08/2010    |             |        | Physician      | Record            |                 |                                                       |     |
| lepatitus          | 5 B <sup>6</sup>     |                |             |              |            |             |        |                |                   |                 |                                                       |     |
|                    |                      | Adm            | inistered   |              |            | Verified    |        |                |                   | Proof           | Waiver                                                |     |
|                    | 04/07/2001           |                |             | 09/          | 01/2004    |             |        | Physician      | Record            |                 |                                                       |     |
|                    | 07/01/2000           |                |             | 09/          | 01/2004    |             |        | Physician      | Record            |                 |                                                       |     |
|                    | 04/21/2000           |                |             | 09/          | 01/2004    |             |        | Physician      | Record            |                 |                                                       |     |
| HIB <sup>5</sup>   |                      |                |             |              |            |             |        |                |                   |                 |                                                       |     |
|                    |                      | Adm            | inistered   |              |            | Verified    |        |                |                   | Proof           | Waiver                                                |     |
|                    | 01/20/2001           |                |             | 09/          | 01/2004    |             |        | Physician      | Record            |                 |                                                       |     |
|                    | 04/21/2000           |                |             | 09/          | 01/2004    |             |        | Physician      | Record            |                 |                                                       |     |
|                    | 02/19/2000           |                |             | 09/          | 01/2004    |             |        | Physician      | Record            |                 |                                                       |     |
|                    | 12/11/1999           |                |             | 09/          | 01/2004    |             |        | Physician      | Record            |                 |                                                       |     |
| Measles \          | Vaccine <sup>4</sup> |                |             |              |            |             |        |                |                   |                 |                                                       |     |
|                    |                      | Adm            | inistered   |              |            | Verified    |        |                |                   | Proof           | Waiver                                                |     |
|                    | 09/29/2014           |                |             | 10/          | 01/2014    |             |        | Physician      | Record            |                 |                                                       |     |
| Meningiti          | is <sup>3</sup>      |                |             |              |            |             |        |                |                   |                 |                                                       |     |
|                    |                      | Adm            | inistered   |              |            | Verified    |        |                |                   | Proof           | Waiver                                                |     |
|                    | 03/02/2016           |                | -           | 03/          | 04/2016    |             |        | Other Sta      | te Approved Regis | stry            |                                                       |     |

## IMMUNIZATION TAB

The Immunization Tab allows the parent to view the immunizations currently on file with the School District

# STANDARDS BASED TAB

| eSD       | Parent Porta | al             |                       |        |                  |                         |                     | Monday, Mari | ch 28, 2016   esboces | 16 (Admin) with aldermar | fam@yahoo.com | ۵  | <u> </u> |
|-----------|--------------|----------------|-----------------------|--------|------------------|-------------------------|---------------------|--------------|-----------------------|--------------------------|---------------|----|----------|
| Home      | Profile      | Attendance     | Immunization          | Buses  | Elem Report Card | Assessments             |                     |              |                       |                          |               |    |          |
|           |              |                |                       |        |                  |                         |                     |              |                       |                          |               |    | Print    |
| Class: G  | rade 1 Hom   | e Room(Crs#1   | 100)                  |        |                  | Print                   | Summary             |              | Cla                   | ss Section: 104          |               | _  |          |
| Staff: Cl | havez, Krist | en             |                       |        |                  | Trimester 3 (03/16      | /2015 - 06/26/201   | .5)          | Da                    | te Printed: 03/04/20     | 16            |    |          |
| School:   | eSD Elemer   | ntary School T | hird                  |        |                  | <u>Template Name: G</u> | rade 1 Main Templat | ie .         | Gra                   | ade: 3                   |               |    |          |
| Alderma   |              |                |                       |        |                  |                         |                     |              |                       |                          |               |    |          |
|           |              |                |                       |        |                  |                         |                     |              | Truck                 |                          |               |    |          |
|           |              |                | Trimoctor 1           |        |                  | ADSE                    | ent                 |              | aray                  |                          |               |    |          |
|           |              |                | Trimester 2           |        |                  | 0                       |                     |              | 0                     |                          |               |    |          |
|           |              |                | Trimester 3           |        |                  | 0                       |                     |              | 0                     |                          |               |    |          |
|           |              |                | Total                 |        |                  | ő                       |                     |              | 0                     |                          |               |    |          |
|           |              |                |                       |        |                  |                         |                     |              |                       |                          |               |    |          |
| Knowled   | dge Area     | Standards      | /KeyIdea/Commer       | nts    | Trimester 1      |                         |                     | Trimester 2  | Trimester 3           |                          |               |    |          |
| Element   | tary         | *Reading       |                       |        |                  |                         |                     |              |                       |                          |               |    |          |
|           |              | -Indicator     |                       |        | 3                |                         |                     |              | 3                     |                          |               |    |          |
|           |              | -Effort        |                       |        | 3                |                         |                     |              | 3                     |                          |               |    |          |
|           |              | Phonologica    | I and Phonemic Awar   | eness  | 3                |                         |                     |              | 3                     |                          |               |    |          |
|           |              | Decoding Ph    | nonics/Structural Ana | lysis  | 3                |                         |                     |              | 3                     |                          |               |    |          |
|           |              | Print Aware    | ness                  |        | 3                |                         |                     |              | 3                     |                          |               |    |          |
|           |              | Fluency        | Manuladan and Man     | hulanu |                  |                         |                     |              |                       |                          |               |    |          |
|           |              | Development    | nt nowieuge and voca  | buiary | 3                |                         |                     |              | 3                     |                          |               |    |          |
|           |              | Comprehen      | sion Strategies       |        |                  |                         |                     |              |                       |                          |               |    |          |
|           |              | Motivation t   | to Read               |        |                  |                         |                     |              |                       |                          |               |    |          |
| Element   | tarv         | *Writing       |                       |        |                  |                         |                     |              |                       |                          |               |    |          |
|           |              | -Indicator     |                       |        |                  |                         |                     |              |                       |                          |               |    |          |
|           |              | -Effort        |                       |        |                  |                         |                     |              |                       |                          |               |    |          |
|           |              | Spelling       |                       |        |                  |                         |                     |              |                       |                          |               |    |          |
|           |              | Handwriting    | )                     |        |                  |                         |                     |              |                       |                          |               |    |          |
|           |              | Composition    | 1                     |        |                  |                         |                     |              |                       |                          |               |    |          |
|           |              | Motivation t   | to Write              |        |                  |                         |                     |              |                       |                          |               |    |          |
| Element   | tary         | *Listening     |                       |        |                  |                         |                     |              |                       |                          |               |    |          |
|           |              | -Indicator     |                       |        |                  |                         |                     |              |                       |                          |               |    |          |
| Floment   | -            | -Achieveme     | nt.                   |        |                  |                         |                     |              |                       |                          |               |    |          |
| Element   | tary         | * Speaking     |                       |        |                  |                         |                     |              |                       |                          |               |    |          |
|           |              | -Indicator     | int                   |        |                  |                         |                     |              |                       |                          |               |    |          |
| Flement   | tarv         | Mathemati      | ins.                  |        |                  |                         |                     |              |                       |                          |               |    |          |
| creatient |              | -Indicator     |                       |        |                  |                         |                     |              |                       |                          |               |    |          |
|           |              | -Effort        |                       |        |                  |                         |                     |              |                       |                          |               |    |          |
| Element   | tary         | *Operation     | ns and Algebraic Th   | inking |                  |                         |                     |              |                       |                          |               |    |          |
|           | s   📬        |                |                       |        |                  |                         |                     |              |                       | *k 🖏 🖂 🙀 📴               | 3 3 T 🕄 🕅     | 包山 | 2:04 PI  |

The Standards Base Tab allows the parent to view their elementary child's most current report card that went home with the student.

## TRANSCRIPT TAB

| 🔒 https:/           | /parentport     | tal.eschooldata   | .com/Student | .aspx        |            |             |                             |                |           |                   |                |      |          |                 |         |            |           |          |
|---------------------|-----------------|-------------------|--------------|--------------|------------|-------------|-----------------------------|----------------|-----------|-------------------|----------------|------|----------|-----------------|---------|------------|-----------|----------|
| <b>eSD</b>          |                 |                   |              |              |            |             |                             |                |           |                   | 1arch 28, 2016 |      | ces16 (A | Admin) with jab |         |            |           |          |
| Home                | Profile         | Attendance        | Schedule     | Immunization | Transcript | Report Card | Buses                       | Course Request | Gradebool | c Progress Report | Assessm        | ents |          |                 |         |            |           |          |
|                     |                 |                   |              |              |            |             |                             |                |           |                   | 1              |      |          |                 |         |            |           |          |
|                     |                 |                   |              |              |            |             |                             |                |           |                   |                |      |          |                 |         |            | Print     |          |
|                     |                 |                   |              |              |            |             |                             |                |           |                   |                |      |          |                 |         | _          |           |          |
|                     |                 |                   |              |              |            |             |                             |                |           |                   |                |      |          |                 |         |            |           |          |
| Student             | Name:           |                   |              |              |            | Bri         | dgett Abel                  |                |           |                   |                |      |          | District Na     | me: T   | raining    | SBOCES    | 5        |
| Local IL<br>Student | Phone:          |                   |              |              |            | (63         | 1) 555-280                  | 7              |           |                   |                |      |          | SCHOOL NAP      | ne: e   | SD High    | School    |          |
| Parent/             | Guardian:       |                   |              |              |            | (03<br>Nar  | 1) 555=280<br>ncv Abel: ()a | ,<br>mes Abel) |           |                   |                |      |          | School Add      | ress: 2 | 00 Sned    | ecor Aver | nue      |
| Gender:             |                 |                   |              |              |            | Fen         | nale                        |                |           |                   |                |      |          |                 | E       | Buchanan   | , New Yo  | rk 11716 |
| DOB:                |                 |                   |              |              |            | 10/         | 3/1999                      |                |           |                   |                |      |          | School Pho      | one: (  | 631) 555   | -0078     |          |
| Counsel             | or:             |                   |              |              |            | Bob         | ibi Shannon                 |                |           |                   |                |      |          | School Fax      | :       |            |           |          |
| Graduat             | ion Date:       |                   |              |              |            | Jun         | e 2017                      |                |           |                   |                |      |          | Accreditati     | on: S   | state Syst | em        |          |
| Course              |                 |                   |              |              |            |             | Level                       |                | Grade     | alaval            | Final          | Crdt | Crdt     | Date            | Test    |            | Score     | Score    |
| course              |                 |                   |              |              |            |             |                             |                | Gruu      |                   | Grad           | Ernd | Atmpt    | Dute            |         |            | Туре      | Score    |
| 2012 -              | 2013            |                   |              |              |            |             |                             |                |           |                   |                |      |          | 06/13/2012      | Regent  | s ELA      | Score     | 93       |
| FRENCH              | I               |                   |              |              |            |             | Regents                     | s Level        | 8         |                   | 100            | 0.50 | 1.00     | 06/12/2013      | Regent  | :s         | Score     | 92       |
| Integrate           | d Algebra       |                   |              |              |            |             | Regents                     | s Level        | 8         |                   | 90             | 1.00 | 1.00     |                 | Integra | ated       |           |          |
| The Phys            | ical Setting: E | Earth Science Reg | jents        |              |            |             | Regents                     | s Level        | 8         |                   | 91             | 1.00 | 1.00     | 06/14/2012      | Algebra | a Ohuu     | Carro     | 0.0      |
| Total               |                 |                   |              |              |            |             |                             |                |           |                   |                | 2.50 | 3.00     | 00/14/2013      | Set/Ea  | rth Sci    | Score     | 00       |
| 2013 -              | 2014            |                   |              |              |            |             |                             |                |           |                   |                |      |          | 06/20/2014      | Regent  | s          | Score     | 99       |
| Pre - AP            | English 9       |                   |              |              |            |             | Honors                      | Level          | 9         |                   | 96             | 1.00 | 1.00     |                 | Geome   | try        |           |          |
| Creative            | Writing-Alt     |                   |              |              |            |             | Non-Re                      | gents Level    | 9         |                   | 100            | 0.50 | 0.50     | 06/24/2014      | Regent  | s Phy      | Score     | 96       |
| Career E            | coloration Alte | emate Days        |              |              |            |             | Non-Re                      | gents Level    | 9         |                   | 98             | 0.50 | 0.50     |                 | Set/Ch  | emistry    |           |          |
| French I            | . Facility of   |                   |              |              |            |             | Regents                     | s Level        | 9         |                   | 98             | 1.00 | 1.00     |                 |         |            |           |          |
| Geometr             | y Enriched      | Vear (Alk)        |              |              |            |             | Honors                      | Level          | 9         |                   | 98             | 1.00 | 1.00     |                 |         |            |           |          |
| The Dhyr            | Sotting:Roge    | nte Chomietry Ar  | cc/Lab       |              |            |             | Honorr                      | Jents Level    | 9         |                   | 90             | 1.00 | 1.00     |                 |         |            |           |          |
| Pro - AP            | Slobal History  | & Geography I     | .c/ca0       |              |            |             | Honors                      | Level          | 9         |                   | 90             | 1.00 | 1.00     |                 |         |            |           |          |
| Total               | Stobar Hiscory  | or occegnophy r   |              |              |            |             | 11011015                    | 20101          |           |                   |                | 6.50 | 6.50     |                 |         |            |           |          |
| 2014 -              | 2015            |                   |              |              |            |             |                             |                |           |                   |                |      |          |                 |         |            |           |          |
| English 1           | OR              |                   |              |              |            |             | Regents                     | s Level        | 10        |                   | 85             | 0.50 | 0.50     |                 |         |            |           |          |
| Economi             | is 12R          |                   |              |              |            |             | Regents                     | s Level        | 10        |                   | 85             | 0.50 | 0.50     |                 |         |            |           |          |
| *Summ               | er School*      |                   |              |              |            |             |                             |                |           |                   |                |      |          | 1               |         |            |           |          |
| English 9           | R               |                   |              |              |            |             | Regents                     | s Level        | 9         |                   | 99             | 1.00 | 1.00     | ]               |         |            |           |          |
| Total               |                 |                   |              |              |            |             |                             |                |           |                   |                | 2.00 | 2.00     |                 |         |            |           |          |
| 2015 -              | 2016 (Curre     | ent Year)         |              |              |            |             |                             |                |           |                   |                |      |          |                 |         |            |           |          |
| English 1           | 0R              |                   |              |              |            |             | Regents                     | s Level        | 10        |                   |                | 0.00 | 1.00     |                 |         |            |           |          |
| Pre - AP            | English 10      |                   |              |              |            |             | Honors                      | Level          | 10        |                   |                | 0.00 | 1.00     |                 |         |            |           |          |
| I Health A          | t.              |                   |              |              |            |             | Non-Re                      | aents Level    | 10        |                   |                | 0.00 | 10.50    | 1               |         |            |           |          |

The Transcript Tab allows the parent to view their child's current transcript as well as print put an unofficial copy.

So now you have navigated your way through the parent portal.

#### CÓMO APLICAR Y NAVEGAR A TRAVÉS DEL PORTAL DE PADRES.

Tenga en cuenta que eSchool solo es compatible con Internet Explorer y Google Chrome. No es

#### compatible con Firefox. Vaya a: <u>www.pmschools.org</u>

Seleccione en el símbolo gráfico en la barra lateral que se parece a un grupo de personas. Vea abajo.

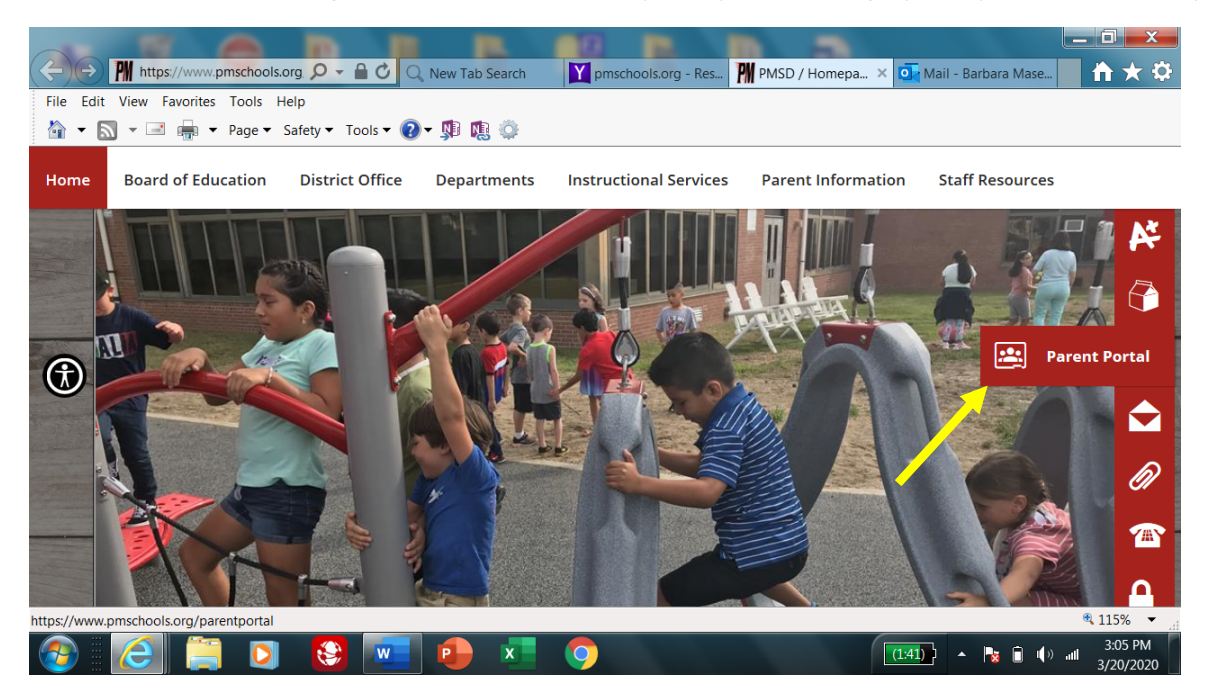

Paso 1

#### Seleccione en el símbolo gráfico eSD

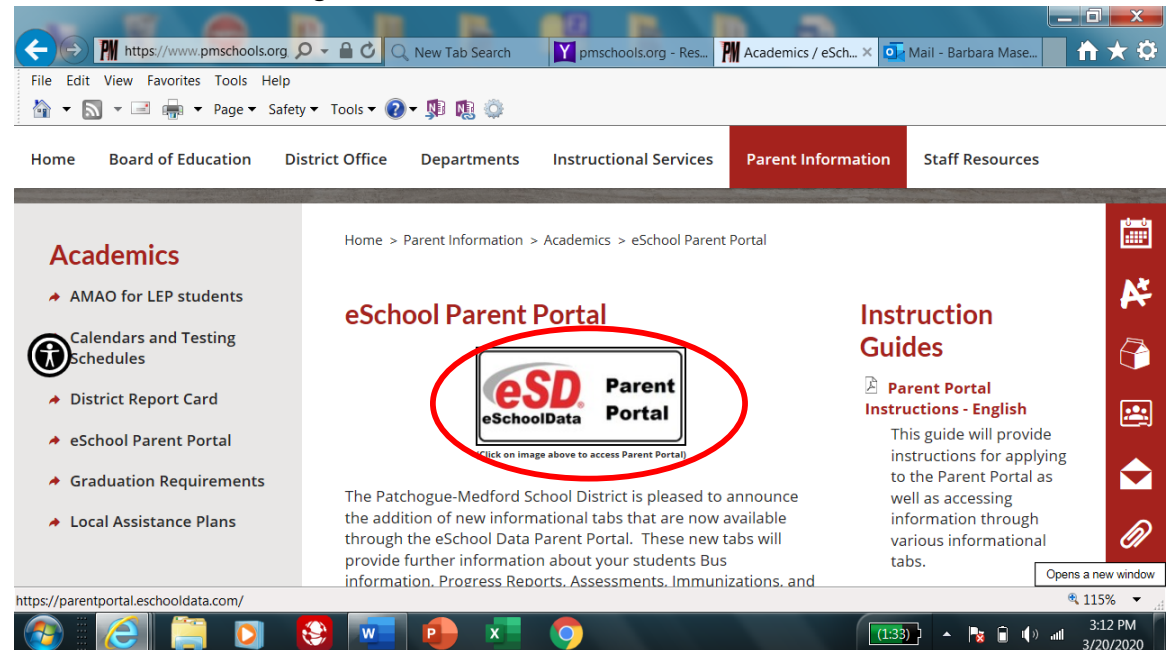

Paso 2

Seleccione el enlace de registro de padres.

| ↔ ↔ https://parentportal.escho ♀ ► ♂               | Q. New Tab Search Y pmschools.org M Academics / e                   | 💶 🖬 💶 🛋 🖬 🏹 🏹 Mail - Barbara 🐽 eSchoolData 🗙 |
|----------------------------------------------------|---------------------------------------------------------------------|----------------------------------------------|
| File Edit View Favorites Tools Help                |                                                                     |                                              |
| 🟠 👻 🔝 👻 📑 💼 💌 Page 👻 Safety 👻 Tools 💌              | 2 - № №                                                             |                                              |
| <b>ESD</b> Parent Portal                           | - Ø - K                                                             | , T Ø 🔦 🚬                                    |
|                                                    |                                                                     |                                              |
|                                                    | Parent Portal Login                                                 |                                              |
|                                                    | Password Login Forgot Password?                                     |                                              |
|                                                    | Parent Portal Registration FA                                       |                                              |
|                                                    | © 2020 Illuminate Education, Inc. All rights reserved. Parent Web 8 |                                              |
| https://parentportal.eschooldata.com/Register.aspx | <b>i</b> 🔁 x <b>i</b> 🧿                                             | € 115% ▼<br>(131) ▲ 隆 🖬 🕪tl 3/20/2020        |

Paso 3

Complete la información en la página y, cuando esté completa con esta página, seleccione la pestaña "Crear información de la cuenta".

Registration

| Account Information       | Personal Information                                                                                              | Student Information                                    |
|---------------------------|----------------------------------------------------------------------------------------------------|--------------------------------------------------------|
| STEP 1: Plea              | Welcome to Parent Portal Registration!<br>se enter your parent portal logon informati                             | on below.                                              |
| * School District         | Patchogue-Medford                                                                                                 |                                                        |
|                           | (Start typing your school district then select your distric                                                       | t in the list)                                         |
| * Username                | janedoe                                                                                                    |                                                        |
|                           | (Your ID is what you will use to login to the portal. You                                                         | can change at any time from within the portal.)        |
| * Email Address           | jdoe@yahoo.com                                                                                                    |                                                        |
|                           | (Your email address can be updated at anytime from v<br>If you forget your password the account reset information | within the portal.<br>on will be sent to this account) |
| * Confirm Email Address   | jdoe@yahoo.com                                                                                                    |                                                        |
| * Password                | •••••                                                                                                    |                                                        |
|                           | (Should be a minimum of 6 characters with at least 1 m                                                            | number)                                                |
| * Confirm Password        | •••••                                                                                                    |                                                        |
| * Authentication Question | What was the name of your first school? 🔹 💌                                                                       |                                                        |
| * Authentication Answer   | woodpark                                                                                                    |                                                        |
|                           |                                                                                                    | Create Account Information >>                          |

eSD® is a registered trademark of eSchoolData, LLC - Copyright © 2001-2013 eSchoolData, LLC - Server 3

#### Paso 4

Escriba el nombre del padre (asegúrese de usar su nombre formal, por ejemplo: si su nombre es Charles, no use Charlie), domicilio, número de teléfono. Cuando termine, seleccione la pestaña "Crear información personal".

Registration

| Account Information                           | Personal Information                          | Student Information                              |
|-----------------------------------------------|-----------------------------------------------|--------------------------------------------------|
| STEP 2: Information will be used to verify ye | our identity. Please make sure you provide th | e information the district already has on file.  |
|                                               | * First Name Jane                             |                                                  |
|                                               | Middle Name                                   |                                                  |
|                                               | * Last Name Doe                               |                                                  |
|                                               | * Street Address 181 Oregon Ave               |                                                  |
|                                               | Apartment #                                   |                                                  |
|                                               | * City Medford                                |                                                  |
|                                               | * State New York                              |                                                  |
|                                               | * ZIP Code 11763                              |                                                  |
|                                               | * Phone 631 - 555 - 5555 x                    |                                                  |
|                                               | << Back to Act                                | count Information Create Personal Information >> |
|                                               |                                               |                                                  |

Paso 5

Recuerde al completar la parte del estudiante para usar el nombre formal de su hijo, por ejemplo: si el nombre de su hija es Christine, no use Chrissie.

Registration

| Account Information                     | Personal Inform                     | nation               | Student Information                 |
|-----------------------------------------|-------------------------------------|----------------------|-------------------------------------|
| STEP 3: Please also                     | o make sure you provide at least or | ne of your student(s | s) on file to verify your identity. |
| My Student(s) Your student(s) will show | below after you have added.         |                      |                                     |
| ID Number Fi                            | rst Name Last Name                  | Grade                | School                              |
| * ID Number 000000578                   | * First Name Christine              | * Last Name Smith    |                                     |
| * School Patchogue Medford High Sc      | hool 💌 🔹 Grade 🔢 🔍                  |                      |                                     |
| Add Student to the above                | ve list Clear                       |                      |                                     |
|                                         |                                     |                      | < Previo s Finish Registration!     |

Recibirá un correo electrónico de confirmación de que se recibió su solicitud. También recibirá un correo electrónico indicando que su cuenta fue aprobada. Cuando se apruebe su cuenta, podrá iniciar sesión con el ID y la contraseña que creó cuando se registró por primera vez.

## Cómo usar el Portal para padres.

Cuando inicie sesión, la página se abrirá en su página de inicio, que se verá como la página a continuación. Seleccione el número de identificación de estudiante de su hijo.

| ×                       | Student(s)               |                    |             |             |                    |                 |          |
|-------------------------|--------------------------|--------------------|-------------|-------------|--------------------|-----------------|----------|
|                         | D                        | First Name         | Middle Name | Last Name   | School             |                 | Grade    |
| Recent Activities       | 1 1233018                | Allyson            |             | Abel        | Training School 01 |                 | 9        |
| ctivity Start 🔺 End     | $\smile$                 |                    |             |             |                    |                 |          |
| ↓ ↓ Page 1 of 1 ▶ ▶   Ø | Announcement(s)          |                    |             |             |                    |                 |          |
|                         | Title                    |                    |             |             |                    |                 | School   |
|                         | The NYS ELA and Math Gra | de 3-8 Assessments | s have no   |             |                    |                 | District |
|                         | 4   Page 1 of 1          | )      <b>\$</b>   |             |             |                    |                 |          |
|                         |                          |                    |             |             |                    |                 |          |
|                         | Uploaded File(s)         |                    |             |             |                    |                 |          |
|                         | File Name                |                    |             | Description |                    | District/School |          |
|                         | 4   4     Page 1   of 1  |                    |             |             |                    |                 |          |

Cuando inicie sesión por primera vez, se abrirá en la página de verificación de contacto..

Cuando verifique los contactos de su hijo, asegúrese de asegurarse de que cada número de prioridad de contacto sea único, no todos pueden ser la prioridad de contacto 1. Cuando se complete la información de verificación, seleccione la barra azul de verificación en la parte inferior derecha de la página..

| nttps://parentportal.eschooldata.co                                                                                                    | n/MyContacts.aspx                                                                                                    |                    |
|----------------------------------------------------------------------------------------------------|----------------------------------------------------------------------------------------------------|--------------------|
| eSD Parent Portal                                                                                                    |                                                                                                    |                    |
| Home Contacts                                                                                                    |                                                                                                    |                    |
|                                                                                                    | You will need to verify your child's contact verification before continuing to view the portal.                                                                                                    |                    |
|                                                                                                    | Student Information                                                                                                    |                    |
|                                                                                                    | First Name: Nereida Last Name: Abel                                                                                                    |                    |
|                                                                                                    | Id Number: 00157116 Grade: 12                                                                                                    |                    |
|                                                                                                    | Cell Phone:                                                                                                    |                    |
|                                                                                                    | Household Information                                                                                                    | 8                  |
|                                                                                                    | Surname: Abel                                                                                                    |                    |
|                                                                                                    | Phone: 631-555-2807 X Unlisted Is Cell Phone Update A                                                                                                    | All Linked Records |
| Nease make sure every contact prio<br>unique number, meaning evryone c<br>number 1. You can use the up a<br>arrows to change the number. Whe<br>finished click on the very | Itig: has a <ul> <li>Primary Guardian</li> <li>Itig: has a</li> <li>Itig: has a</li> <li>Iti</li></ul> | ship: Mother       |
|                                                                                                    | Phone Information                                                                                                    |                    |
|                                                                                                    | Add Phone                                                                                                    |                    |
|                                                                                                    | Delete         Phone No         Phone Ext         Phone Type         Unlisted         Phone Priority         Attendance Phone         Description                                                                                                    |                    |
|                                                                                                    | X 631-555-2807 Home Phone      ✓ 1      ✓                                                                                                    |                    |
|                                                                                                    | 831-555-9999 Work Phone 2                                                                                                    |                    |
|                                                                                                    | Email Information                                                                                                    |                    |
|                                                                                                    | Add Email                                                                                                    |                    |
|                                                                                                    | Delete Email Address Email Type                                                                                                    |                    |
|                                                                                                    |                                                                                                    |                    |
|                                                                                                    |                                                                                                    |                    |

Una vez que haya verificado los contactos de su hijo, cada vez que seleccione su ID de estudiante, lo llevará a la página de su perfil. Si tiene que cambiar o agregar algún contacto de emergencia o el número de teléfono de su casa, simplemente seleccione en la barra azul que dice verificación de contacto..

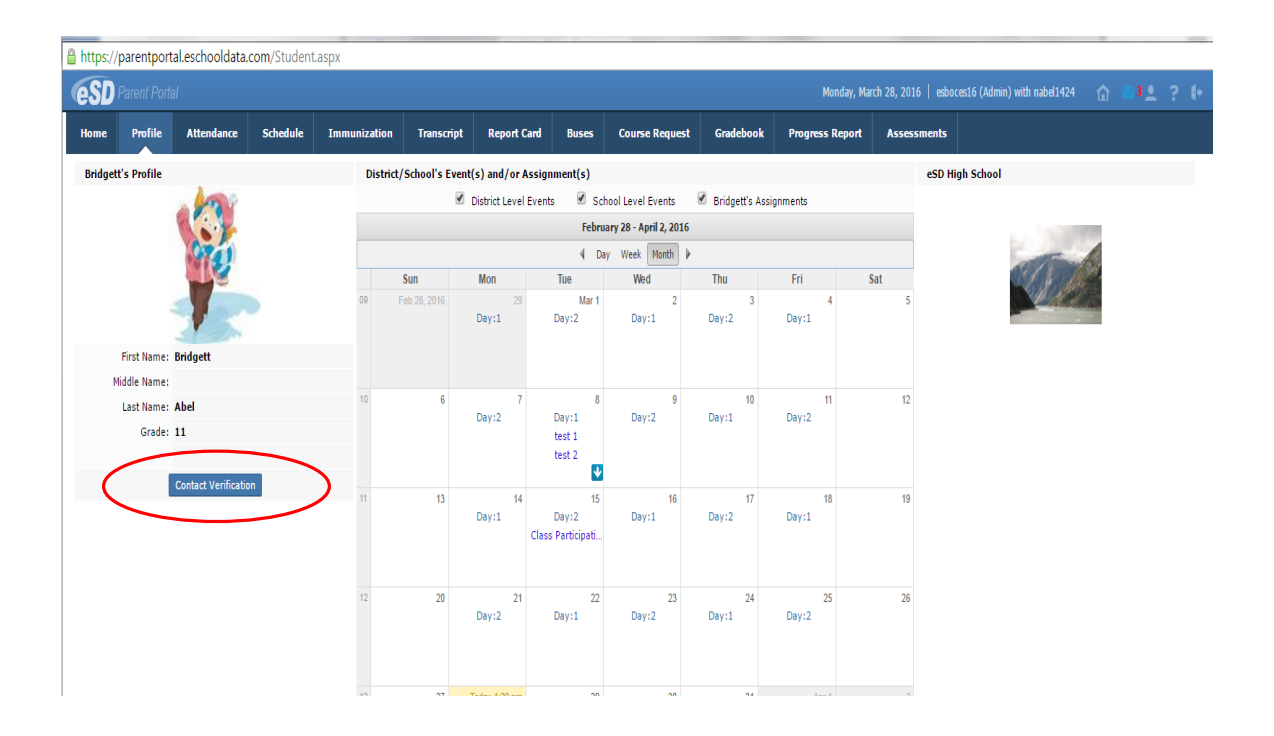

Desde aquí puede seleccionar varias pestañas que están disponibles, como Asistencia, Calendario, Libro de calificaciones, Informe de progreso y Boleta de calificaciones..

#### Pestaña de Horario

| rudent                                            | - Windows In               | ttermet Exptorer                                                    |                                                                                                    |                                                                   |           |                                                                                                    |                                                                                                    |                                                                                                    |        |      |
|---------------------------------------------------|----------------------------|---------------------------------------------------------------------|----------------------------------------------------------------------------------------------------|-------------------------------------------------------------------|-----------|----------------------------------------------------------------------------------------------------|----------------------------------------------------------------------------------------------------|----------------------------------------------------------------------------------------------------|--------|------|
| tps://pa                                          | arentportal. <b>esch</b> o | oldata.com/Student.a                                                | ISPX                                                                                                    |                                                                   |           |                                                                                                    |                                                                                                    |                                                                                                    |        |      |
| SD                                                | Parent Port                |                                                                     |                                                                                                    |                                                                   |           |                                                                                                    |                                                                                                    |                                                                                                    |        |      |
| me                                                | Profile                    | Attendance                                                          | Schedule                                                                                                    | Report Card                                                       | Gradebook | Progress Report                                                                                                    |                                                                                                    |                                                                                                    |        |      |
| Stude                                             | ent Informa                | ation                                                               |                                                                                                    |                                                                   |           |                                                                                                    |                                                                                                    |                                                                                                    |        |      |
| First                                             | Name: Tyler                | r                                                                   | Middle Name                                                                                                    | e:                                                                | L         | ast Name: Adamson                                                                                                    |                                                                                                    | Gender: Male                                                                                                    |        |      |
|                                                   | umber: 1231                | 072                                                                 | Grade                                                                                                    | - 10                                                              |           | Location: Mini Team                                                                                                    |                                                                                                    |                                                                                                    |        |      |
|                                                   |                            |                                                                     | 0.000                                                                                                    |                                                                   |           |                                                                                                    |                                                                                                    |                                                                                                    |        | _    |
|                                                   |                            |                                                                     |                                                                                                    |                                                                   |           |                                                                                                    |                                                                                                    |                                                                                                    |        |      |
| ock                                               | er Inforr                  | nation                                                              |                                                                                                    |                                                                   |           |                                                                                                    |                                                                                                    |                                                                                                    |        |      |
|                                                   |                            | nacion                                                              |                                                                                                    |                                                                   |           |                                                                                                    |                                                                                                    |                                                                                                    |        |      |
|                                                   | Locker N                   | lumber                                                              |                                                                                                    | Locker Type                                                       |           | Locker Location                                                                                                    |                                                                                                    | Locker Combin                                                                                                    | nation |      |
| 57                                                |                            |                                                                     | Hall                                                                                                    |                                                                   | С         |                                                                                                    | 43-45                                                                                                   | -5                                                                                                    |        |      |
| tuder                                             | nt Schedule                | د                                                                   |                                                                                                    |                                                                   |           |                                                                                                    |                                                                                                    |                                                                                                    |        |      |
|                                                   |                            | ,                                                                   |                                                                                                    |                                                                   |           |                                                                                                    |                                                                                                    |                                                                                                    |        |      |
|                                                   |                            |                                                                     | 1                                                                                                    |                                                                   |           |                                                                                                    |                                                                                                    |                                                                                                    |        |      |
|                                                   | Davs                       |                                                                     |                                                                                                    |                                                                   |           |                                                                                                    |                                                                                                    | 1                                                                                                    |        |      |
|                                                   |                            | Periods                                                             | Roo                                                                                                    | m # 0                                                             | ourse #   | Course                                                                                                    | Sec                                                                                                    | Date                                                                                                    | Wel    | bpag |
| ,2                                                | ,-                         | Periods                                                             | 101 Roo                                                                                                    | m # C                                                             | ourse #   | Course<br>The Physical Setting: Physics<br>Regents                                                                                                    | <b>Sec</b>                                                                                              | Date<br>09/10/2013                                                                                                    | We     | bpag |
| ,2                                                |                            | Periods 1 1                                                         | 101<br>209                                                                                                    | m # (<br>409<br>1401A                                             | Course #  | Course<br>The Physical Setting: Physics<br>Regents<br>Health Alt.                                                                                                    | <b>Sec</b><br>1<br>6                                                                                    | Date<br>09/10/2013<br>07/01/2013                                                                                                    | We     | bpag |
| ,2                                                |                            | Periods 1 2                                                         | Roo<br>101<br>209<br>310                                                                                             | m # C<br>409<br>1401A<br>1454                                     | Course #  | Course<br>The Physical Setting: Physics<br>Regents<br>Health Alt.<br>iLead (Alt)                                                                                                    | Sec<br>1<br>6<br>1                                                                                      | Date<br>09/10/2013<br>07/01/2013<br>07/01/2013                                                                                                    | Wel    | bpag |
| ,2                                                |                            | Periods 1 1 2 2                                                     | Roo<br>101<br>209<br>310<br>101                                                                                      | m # C<br>409<br>1401A<br>1454<br>409                              | Course #  | Course<br>The Physical Setting: Physics<br>Regents<br>Health Alt.<br>iLead (Alt)<br>The Physical Setting: Physics<br>Regents                                                                         | Sec<br>1<br>6<br>1<br>1                                                                                 | Date           09/10/2013           07/01/2013           07/01/2013           09/10/2013                                                                                                    | Wel    | bpag |
| ,2                                                |                            | Periods           1           2           2           2           2 | Roo<br>101<br>209<br>310<br>101<br>328                                                                               | m # C<br>409<br>1401A<br>1454<br>409<br>708                       | Course #  | Course<br>The Physical Setting: Physics<br>Regents<br>Health Alt.<br>iLead (Alt)<br>The Physical Setting: Physics<br>Regents<br>Fashion Illustration                                                 | Sec<br>1<br>6<br>1<br>1<br>2                                                                            | Date           09/10/2013           07/01/2013           07/01/2013           09/10/2013           07/01/2013                                                                                                    | Wel    | bpag |
| 1,2<br>2<br>1<br>1<br>2<br>1,2                    |                            | Periods 1 1 2 2 2 3                                                 | Roo<br>101<br>209<br>310<br>101<br>328<br>122                                                                        | m # C<br>409<br>1401A<br>1454<br>409<br>708<br>343                | Course #  | Course<br>The Physical Setting: Physics<br>Regents<br>Health Alt.<br>I.ced (Alt)<br>The Physical Setting: Physics<br>Regents<br>Fashion Illustration<br>Geometry                                     | Sec<br>1<br>6<br>1<br>1<br>2<br>2                                                                       | Date           09/10/2013           07/01/2013           07/01/2013           09/10/2013           07/01/2013           07/01/2013                                                                                     | Wel    | bpag |
| .,2                                               |                            | Periods 1 1 2 2 2 2 3 5                                             | Roo<br>101<br>209<br>310<br>101<br>328<br>122<br>CAFE                                                                | m # C<br>409<br>1401A<br>1454<br>409<br>708<br>343<br>9893        | Course #  | Course<br>The Physical Setting: Physics<br>Regents<br>Health Alt.<br>Licad (Alt)<br>The Physical Setting: Physics<br>Regents<br>Fashion Illustration<br>Geometry<br>Lunch 10 Full Year               | Sec<br>1<br>6<br>1<br>1<br>2<br>2<br>2<br>2                                                             | Date<br>09/10/2013<br>07/01/2013<br>07/01/2013<br>09/10/2013<br>07/01/2013<br>07/01/2013                                                                                                    | Wel    | bpag |
| 1,2<br>2<br>1<br>2<br>1,2<br>2<br>1,2<br>2<br>1,2 |                            | Periods 1 1 2 2 2 3 5 6                                             | Roo           101           209           310           101           328           122           CAFE           330 | m # C<br>409<br>1401A<br>1454<br>409<br>708<br>343<br>9893<br>508 | Course #  | Course<br>The Physical Setting: Physics<br>Regents<br>Health Alt.<br>iLead (Alt)<br>The Physical Setting: Physics<br>Regents<br>Fashion Illustration<br>Geometry<br>Lunch 10 Full Year<br>French III | Sec<br>1<br>6<br>1<br>1<br>2<br>2<br>2<br>1<br>1<br>1<br>1<br>1<br>1<br>1<br>1<br>1<br>1<br>1<br>1<br>1 | Date           09/10/2013           07/01/2013           07/01/2013           09/10/2013           07/01/2013           07/01/2013           07/01/2013           07/01/2013           07/01/2013           07/01/2013 | Wel    | bpag |

Puede ver el horario diario de su hijo y saber dónde debe estar a qué hora.

#### Pestaña de Asistencia

| eSD ₽     | arent P | ortal    |                  |                  |             | Wednesda         | y, April 09, 2014 | esboces16        | (Admin) with a | aadamson2556  | <u></u> | r 🚨 | 3  | ?   |
|-----------|---------|----------|------------------|------------------|-------------|------------------|-------------------|------------------|----------------|---------------|---------|-----|----|-----|
| lome      | Profile | Att      | endance          | Schedule         | Report Card | Gradebo          | ook Progr         | ess Report       |                |               |         |     |    |     |
| Student   | Infor   | mation   |                  |                  |             |                  |                   |                  |                |               |         |     |    |     |
|           | First   | Name: 1  | Tyler            |                  | Mic         | ldle Name:       |                   |                  | La             | st Name: Adam | ison    |     |    |     |
|           | ID N    | umber: 1 | 1231072          |                  |             | Grade: 10        |                   |                  |                | Gender: Male  |         |     |    |     |
| C         |         |          |                  |                  |             |                  |                   |                  |                |               |         |     | E  | 2.0 |
| Student   | Atten   | dance    |                  |                  |             |                  |                   |                  |                |               |         |     |    | 8   |
| Day       |         |          |                  |                  |             | Attendance       |                   |                  |                |               | AE      | AU  | TE | 1   |
| 0/04/201  | 2       | 1-1<br>p | 2-2<br>AE (ELD.) | 3-3<br>AE (FLD.) | 4-4         | 6-6<br>AE (ELD.) | AE (ELD.)         | 8-8<br>AF (FLD.) | 9-9            | P             | 6       | 0   | •  |     |
| 1/16/201  | 13      | P        | AL (ILD)         | AE (FLD )        | NA NA       | AE (FLD.)        | AE (FLD.)         | AL (ILD)         |                | P             | 2       | 0   | 0  |     |
| 3/27/201  | 4 AE    | (HOS)    | AE (HOS)         | AE (HOS)         | AE (HOS)    | AE (HOS)         | N.A               | N.A              | AE (HOS)       | DP (HOS)      | 6       | 0   | 0  |     |
| 4/08/201  | 4 AE    | E (AB)   | AE (AB)          | AE (AB)          | P           | P                | N.A               | N.A              | P              | Р             | 3       | 0   | 0  |     |
|           |         |          |                  |                  |             |                  |                   |                  |                | Grand Total   | 18      | 0   | 0  |     |
| eriods To | otal    | 1-1      | 2                | 2-2              | 3-3         | 4-4              | 6-6               | 7-7              |                | 8-8           | 9-9     | •   |    | D   |
|           | AE      | 2        |                  | 3                | 4           | 2                | 3                 | 2                |                | 1             | 1       |     |    | 0   |
|           | AU      | 0        |                  | 0                | 0           | 0                | 0                 | 0                |                | 0             | 0       |     |    | 0   |
|           | TE      | 0        |                  | 0                | 0           | 0                | 0                 | 0                |                | 0             | 0       |     |    | 0   |
|           | ти      | 0        |                  | 0                | 0           | 0                | 0                 | 0                |                | 0             | 0       |     |    | 0   |

Solo verá algo bajo asistencia si hubo un problema de asistencia, como llegar tarde a clase o ausente de clase o escuela.

#### Pestaña Libro de Calificaciones

| tps://pa | arentportal.esch | ooldata.com/Student.a | aspx |              |              |               |               |           |               |        |          |           |        |
|----------|------------------|-----------------------|------|--------------|--------------|---------------|---------------|-----------|---------------|--------|----------|-----------|--------|
| SD       | Parent Por       |                       |      |              |              |               | oril 09, 2014 |           | 16 (Admin) wi |        |          |           |        |
| me       | Profile          | Attendance            | Sche | dule         | Report Card  | Gradebook     | Progr         | ess Repor | t 🛛           |        |          |           |        |
| lasse    | s                |                       | CI   | ass Info     |              |               |               |           |               |        |          |           | , i    |
| scian    | monto            |                       | C    | ourse        | Course       | # Teacher     | Section       | Semester  | Days          | Period | MP Grade | CMPA      | MP Avg |
| sign     | ments            |                       | Th   | e Physical S | etting 409   | Howard Barnes | 1             | 1,2       | 1,2           | 1-1    |          |           | 85.47  |
| ie Ph    | ysical Settin    | g: Physics Regen      | ts < |              |              |               |               |           |               |        |          |           |        |
| schie    |                  |                       |      | Class Wo     | rk           |               |               |           |               |        |          |           |        |
| ISTIIO   | n musu auor      | 1                     |      | Categor      | v            | Weight        | Dron          | Lowest    | Drop H        | inhest | Cate     | egory Avg |        |
| eome     | etry             |                       |      | Homewor      | ,<br>k       | 20            | 1             |           | 0             |        | 88.3     | 3         |        |
| ench     | III              |                       |      | Assign       | Description  | Due Date      | Max.          | Pt.       | Mult.         | Bonus  |          | Grade     | Te     |
|          |                  |                       |      | Но           |              | 02/24/2014    | 100           |           | 1             | 0      |          | 98        | ς      |
| eaith    | AIC.             |                       |      | Но           |              | 02/19/2014    | 100           |           | 1             | 0      |          | 88        | Ş      |
| obal     | History & Ge     | ography II 10R        |      | Но           |              | 02/19/2014    | 100           |           | 1             | 0      |          | 72        |        |
|          | (A.14-)          |                       |      | Но           |              | 03/18/2014    | 100           |           | 1             | 0      |          | 79        |        |
| au (     | AIL)             |                       |      |              | 20           |               |               |           |               |        |          |           |        |
| nysica   | al Education     | Spring 9-10           | -    | Test         |              | 50            | 0             |           | 0             |        | 77       |           |        |
|          |                  |                       |      | Assignr      | Description  | Due Date      | Max.          | Pt.       | Mult.         | Bonus  |          | Grade     | Те     |
|          |                  |                       |      | Tes          |              | 02/19/2014    | 100           |           | 1             | 0      |          | 55        |        |
|          |                  |                       |      | Tes          |              | 02/19/2014    | 100           |           | 1             | 0      |          | 78        |        |
|          |                  |                       |      | Tes          |              | 02/19/2014    | 100           |           | 1             | 0      |          | 88        |        |
|          |                  |                       |      | Tes          |              | 02/19/2014    | 100           |           | 1             | 0      |          | 86        |        |
|          |                  |                       | <    |              |              |               |               |           |               | Ŷ      |          |           |        |
|          |                  |                       | A.   | sessment     | s/Term Exams |               |               |           |               |        |          |           |        |

La pestaña del libro de calificaciones muestra las calificaciones actuales en sus clases, solo cuando el maestro usa el libro de calificaciones en línea. Cuando llegues a la pestaña del libro de calificaciones, asegúrate de elegir el período de calificación correcto, luego debes seleccionar cada clase para abrir las asignaciones y es donde verás cuáles son sus tareas y cualquier cuestionario, prueba o proyecto..

## Pestaña Informe de progreso

| SD https://pa                                                | arentportal.esch                                                                                                    | ooldata.com/Student.            | aspx            |                |                 |           |           |                           |   |          |   |            |  |  |
|--------------------------------------------------------------|----------------------------------------------------------------------------------------------------|---------------------------------|-----------------|----------------|-----------------|-----------|-----------|---------------------------|---|----------|---|------------|--|--|
| eSD                                                          | Parent Por                                                                                                    |                                 |                 |                | Wednesday, Apri | 09, 2014  | esboces16 | (Admin) with aadamson2556 | ŵ | <u>•</u> |   | <b>(</b> + |  |  |
| Home                                                         | Profile                                                                                                    | Attendance                      | Schedule        | Report Card    | Gradebook       | Progres   | s Report  |                           |   |          |   |            |  |  |
|                                                              |                                                                                                    |                                 |                 |                |                 |           |           |                           |   | Prin     | t |            |  |  |
|                                                              |                                                                                                    |                                 |                 | Progress Repor | t: 3 01/31/2014 | -03/07/20 | 14        |                           |   |          |   |            |  |  |
| eSD High<br>Snedecor<br>Montauk,<br>School Tei<br>Mr. Smith, | Progress Report: 3 01/31/2014-03/07/2014<br>SD High School Student: Tyler Adamson Counselor: Chester Williamson inedecor Avenue Student ID: 1231072 Phone: 631-555-0078 fontauk, New York 11716 Grade: 10 School Telephone No: 631-555-0078 4r. Smith, Principal |                                 |                 |                |                 |           |           |                           |   |          |   |            |  |  |
| Course: G                                                    | Geometry Wo                                                                                                    | rkshop                          |                 |                | Staff: Ms.      | Mathews   |           |                           |   |          |   |            |  |  |
| •                                                            | Excellent stu<br>Positive attit<br>A pleasure t                                                                                                    | ident<br>ude<br>o have in class |                 |                | ·               |           |           |                           |   |          |   |            |  |  |
|                                                              |                                                                                                    | Period Attendance               | : Abs/Cum Abs:  | 0/0            |                 |           | Ta        | ardy/Cum Tardy: 0/0       |   |          |   |            |  |  |
| Daily Atte                                                   | ndance:                                                                                                    |                                 |                 |                | Absences        | 0.00      |           | Tardy: 0                  |   |          |   |            |  |  |
| Cumulativ                                                    | ve Daily Atten                                                                                                    | dance:                          |                 |                | Absences:       | 0.00      |           | Tardy: 0                  |   |          |   |            |  |  |
| This is you                                                  | ur child's prog                                                                                                    | ress report for the             | current period. |                |                 |           |           |                           |   |          |   |            |  |  |

Las pestañas de progreso y boleta de calificaciones mostrarán el informe más reciente enviado a casa..

#### Pestaña de boleta de calificaciones

| 🖯 Student     | - Windows I      | nternet Explorer         |         |        |                           |                                        |                                                    |                                           |                                   |                     |                      |                          |               |   |       |          | >    |
|---------------|------------------|--------------------------|---------|--------|---------------------------|----------------------------------------|----------------------------------------------------|-------------------------------------------|-----------------------------------|---------------------|----------------------|--------------------------|---------------|---|-------|----------|------|
| SD https://pa | arentportal.esch | nooldata.com/Student.asp | ×       |        |                           |                                        |                                                    |                                           |                                   |                     |                      |                          |               |   |       |          | 2    |
| <b>eSD</b>    | Parent Por       | tal                      |         |        |                           | ١                                      | Nednesda                                           | y, April (                                | 9, 2014                           | esboces1            | .6 (Admir            | n) with aad              | lamson2556    | 命 | •     | ? 4+     |      |
| Home          | Profile          | Attendance               | Schedul | e F    | Report C                  | ard                                    | Gradebo                                            | ook                                       | Progres                           | ss Report           |                      |                          |               |   |       |          |      |
|               |                  |                          |         |        |                           |                                        |                                                    |                                           |                                   |                     |                      |                          |               |   | Print |          |      |
|               |                  |                          |         |        |                           |                                        |                                                    |                                           |                                   |                     |                      |                          |               |   |       |          |      |
|               |                  |                          |         | Rep    | ort Card:<br>Snede<br>Sci | Marking<br>cor Aver<br>nool Tele<br>Mr | Period 2 i<br>nue Monta<br>phone No<br>5. Smith, F | 11/14/2<br>uk, New<br>(631) 9<br>rincipal | 013 - 01/<br>York 117<br>555-0078 | 30/2014)<br>16      |                      |                          |               |   |       |          | _    |
| Student: A    | damson, Tyl      | er                       |         |        |                           | S                                      | urname: /<br>rade: 10                              | Adamsor                                   | 'n                                |                     |                      | ID Num                   | ber: 1231072  |   |       |          |      |
| Counselor     | : Williamson,    | Chester                  |         |        |                           |                                        |                                                    |                                           |                                   |                     |                      | Phone:                   | 531-555-0078  |   |       |          |      |
| MP Avg:       |                  | (Wt.)                    |         | Cumula | tive Avg:                 |                                        |                                                    |                                           |                                   |                     | 92.8                 | 6 (Wt.)                  |               |   |       |          | -    |
| Course        |                  |                          |         | MP1    | MP2                       | MP3                                    | MP4                                                | МТ                                        | FE                                | FNL<br>CRS.<br>GRD. | ABS.<br>Cum.<br>Abs. | Tardy.<br>Cum.<br>Tardy. | Staff         |   |       | C.A./C.E | Ē    |
| 104 Englis    | h 10R, Sec:5     |                          |         | 96.00  |                           |                                        |                                                    |                                           |                                   |                     |                      |                          | Ms. Ramirez   |   |       | 1.00/0.0 | ū    |
| 1401A He      | alth Alt., Sec:  | 6                        |         | 89.00  |                           |                                        |                                                    |                                           |                                   |                     |                      |                          | Mr. Mason     |   |       | 0.50/0.0 | ji j |
| 1454 iLea     | d (Alt), Sec:1   |                          |         | 88.00  |                           |                                        |                                                    |                                           |                                   |                     |                      |                          | Mr. Dale      |   |       | 0.50/0.0 | R    |
| 508 Frenc     | h III, Sec:1     |                          | -       | 97.00  |                           |                                        |                                                    |                                           |                                   |                     |                      |                          | Ms. Freeman   | - | -     | 1.00/0.0 |      |
| 343 Geom      | netry, Sec:2     |                          |         | 89.00  |                           |                                        |                                                    |                                           |                                   | 89                  |                      |                          | Ms. Lewis     |   |       | 1.00/1.0 | j    |
| 344 Geom      | netry Workshi    | op, Sec:1                |         | 99.00  | 90.00                     |                                        |                                                    |                                           |                                   |                     |                      |                          | Ms. Mathews   |   |       | 0.00/0.0 |      |
| 1106 Phys     | sical Educatio   | n Full Year (Alt), Sec:4 | 41      | 99.00  |                           |                                        |                                                    |                                           |                                   |                     |                      |                          | Ms. Burgess   |   |       | 0.50/0.0 |      |
| 404 The L     | iving Environ    | ment Biology Regents     | , Sec:8 | 97.00  |                           |                                        |                                                    |                                           |                                   |                     |                      |                          | Mr. Herring   |   |       | 1.00/0.0 | 10   |
| 204 Globa     | I History & G    | eography II 10R, Sec:    | 8       | 85.00  |                           |                                        |                                                    |                                           |                                   | 85                  |                      |                          | Mrs. Armstron | g |       | 1.00/1.0 | JC.  |
| 708 Fashi     | on Illustration  | , Sec:2                  |         | 96.00  |                           |                                        |                                                    |                                           |                                   | 96                  |                      |                          | Ms. Cooper    |   |       | 0.50/0.5 | 50   |
| Daily Atte    | endance:         |                          |         |        |                           |                                        | A                                                  | bsences                                   | : 0.00                            |                     |                      | Tarc                     | ly: 0         |   |       |          | ľ    |
| Cumulatio     | a Daily Atta     | -dence-                  |         |        |                           |                                        |                                                    | heences                                   |                                   |                     |                      | Tarr                     | lu- n         |   |       |          | 1    |

La pestaña de boleta de calificaciones le permite ver la boleta de calificaciones más reciente.

#### Pestaña de evaluación

| SD P   |            |                    |              |              |              |             |       |                |        |            | Monday, N     | 4arch 28, 2016 |      |             | n jabel1425 |       |    |    |
|--------|------------|--------------------|--------------|--------------|--------------|-------------|-------|----------------|--------|------------|---------------|----------------|------|-------------|-------------|-------|----|----|
| me     | Profile    | Attendance         | Schedule     | Immunization | Transcript   | Report Card | Buses | Course Request | Gradeb | ook Pre    | ogress Report | Assessme       | nts  |             |             |       |    |    |
| tuden  | it Informa | tion               |              |              |              |             |       |                |        |            |               |                |      |             |             |       |    |    |
|        |            | First Nam          | ne: Bridgett |              |              |             | Middl | e Name:        |        |            |               |                | Las  | t Name: Abe | 21          |       |    |    |
|        |            | ID Numb            | er: 00209916 |              |              |             |       | Grade: 11      |        |            |               |                |      | Gender: Fem | nale        |       |    |    |
|        |            |                    |              |              |              |             |       |                |        |            |               |                |      |             |             |       |    |    |
| ssessr | nents      |                    |              |              |              |             |       |                |        |            |               |                |      |             |             |       |    |    |
| Date   |            | Assessment         |              | Language     | Modification |             |       | GR             | SM     | GS F       | RA CSI        | SS L           | P NI | , NC        | NS          | LS    | LV | AS |
| 06/24  | /2014      | Regents Phy Se     | t/Chemistry  | English      |              |             |       |                |        | 96         |               |                |      |             |             |       |    |    |
| 06/20  | /2014      | Regents Geome      | etry         | English      |              |             |       |                |        | 99         |               |                |      |             |             |       |    |    |
| 06/14  | /2013      | Regents Phy Se     | t/Earth Sci  | English      |              |             |       |                |        | 88         |               |                |      |             |             |       |    |    |
| 06/12  | /2013      | Regents Integra    | ated Algebra | English      |              |             |       |                |        | 92         |               |                |      |             |             |       |    |    |
| 04/24  | /2013      | Grade 8 Math       |              | English      |              |             |       |                |        |            |               | 331            |      |             |             |       | 3  |    |
| 04/16  | /2013      | Grade 8 ELA        |              | English      |              |             |       |                |        |            |               | 381            |      |             |             |       | 4  |    |
| 06/13  | /2012      | Regents ELA        |              | English      |              |             |       |                |        | 93         |               |                |      |             |             |       |    |    |
| 04/25, | /2012      | Grade / Math       |              | English      |              |             |       |                |        |            |               | /00            |      |             |             |       | 4  |    |
| 04/17  | /2012      | Grade 7 ELA        |              | English      |              |             |       |                |        |            |               | 723            |      |             |             |       | 4  |    |
| 05/11  | /2011      | Grade 6 Math       |              | English      |              |             |       |                |        |            |               | 703            |      |             |             |       | 4  |    |
| 05/03  | /2011      | Grade 6 ELA        |              | English      |              |             |       |                |        |            |               | 694            |      |             |             |       | 4  |    |
| 05/25  | /2010      | Grade 5 Math       |              | English      |              |             |       |                | 23     |            |               | 689            |      |             |             |       | 3  |    |
| 04/25  | /2010      | Grade 5 ELA        |              | English      |              |             |       |                | 24     |            |               | 795            |      |             |             |       | 4  |    |
| 11/25  | /2009      | Grade 5 Social     | Studies      | English      |              |             |       |                | 24     | 88         |               |                |      |             |             |       | 4  |    |
| 05/25  | /2009      | Grade 4 Sci: Sc    | ale          | English      |              |             |       |                | 24     | 93         |               |                |      |             |             |       | 4  |    |
| 03/25  | /2009      | Grade 4 Math       |              | English      |              |             |       |                | 24     |            |               | 719            |      |             |             |       | 4  |    |
| 01/25  | /2009      | Grade 4 ELA        |              | English      |              |             |       |                | 23     |            |               | 703            |      |             |             |       | 3  |    |
| 03/25  | /2008      | Grade 3 Math       |              | English      |              |             |       |                | 23     |            |               | /00            |      |             |             |       | 3  |    |
| 01/25  | /2008      | Grade 3 ELA        |              | English      |              |             |       |                | 24     |            |               | /20            |      |             |             |       | 4  |    |
|        | GR Grad    | le Equivalent      |              |              | SM Standa    | rd Met      |       |                | GS Gra | de Stanine |               |                |      | RA Sco      | re          |       |    |    |
|        | CSI Cog    | nitive Skills Inde | x            |              | SS Scaled    | Score       |       |                | LP Per | entile     |               |                |      | NP Nati     | ional Perce | ntile |    |    |
|        | NC NCE     | Normal Curve Ec    | uivalent     |              | NS Nation    | al Stanine  |       |                | LS Loc | al Stanine |               |                |      | LV Leve     | el          |       |    |    |
|        |            | Stanine            |              |              | BM Benchr    | nark        |       |                |        |            |               |                |      |             |             |       |    |    |

La pestaña de evaluación le permite ver todas las evaluaciones de su hijo a lo largo de su carrera escolar.

#### Pestaña de bus.

| 🔒 https:/, | parentport   | al.eschooldata. | .com/Student | .aspx        |                  |             |        |                |           |                 |                     |                               |           |
|------------|--------------|-----------------|--------------|--------------|------------------|-------------|--------|----------------|-----------|-----------------|---------------------|-------------------------------|-----------|
| eSD        | Parent Porta | I               |              |              |                  |             |        |                |           | Monday, Ma      | rch 28, 2016   esbo | ces16 (Admin) with sacker2740 | ☆ ■ 1 ? ♦ |
| Home       | Profile      | Attendance      | Schedule     | Immunization | Transcript       | Report Card | Buses  | Course Request | Gradebook | Progress Report | Assessments         |                               |           |
| Studen     | t Informati  | on              |              |              |                  |             |        |                |           |                 |                     |                               |           |
|            |              | First Name      | e: Lowell    |              |                  |             | Middle | e Name:        |           |                 |                     | Last Name: Acker              |           |
|            |              | ID Numbe        | r: 00223416  |              |                  |             |        | Grade: 10      |           |                 |                     | Gender: Male                  |           |
| Student    | Buses        |                 |              |              |                  |             |        |                |           |                 |                     |                               | A         |
| Bus Type   |              | Bus             | Route        |              | Bus Stop         |             |        |                | Alterna   | ate Route       |                     | Reason                        |           |
| AM         |              | 2               |              |              | 5:33 AM 125 Lake | e Ave       |        |                | Not Spe   | cified          |                     | Not Specified                 |           |

La pestaña del autobús le permite ver toda la información del autobús de su hijo, si toman el autobús a la escuela..

#### Pestaña Solicitud de curso

| SD    |                                                                                                    |            |                                                                                     |                                                                             |            |                                                                                                    |                                              |                                          |                                                                                                    | Monday, I                                    | March 28, 2016   est | boces16 (Admin) with jabel1425 |   |  |
|-------|----------------------------------------------------------------------------------------------------|------------|-------------------------------------------------------------------------------------|-----------------------------------------------------------------------------|------------|----------------------------------------------------------------------------------------------------|----------------------------------------------|------------------------------------------|----------------------------------------------------------------------------------------------------|----------------------------------------------|----------------------|--------------------------------|---|--|
| me    | Profile                                                                                                    | Attendance | Schedule                                                                            | Immunization                                                                | Transcript | Report Card                                                                                        | Buses                                        | Course Request                           | Gradebook                                                                                                    | Progress Report                              | Assessments          |                                |   |  |
| Stude | ent Inforn                                                                                                    | nation     |                                                                                     |                                                                             |            |                                                                                                    |                                              |                                          |                                                                                                    |                                              |                      |                                | _ |  |
|       |                                                                                                    | First Nam  | ne: Bridgett                                                                        |                                                                             |            |                                                                                                    | Middle N                                     | ame:                                     |                                                                                                    |                                              | La                   | ast Name: Abel                 |   |  |
|       |                                                                                                    | ID Numb    | er: 00209916                                                                        |                                                                             |            |                                                                                                    | G                                            | rade: 11                                 |                                                                                                    |                                              |                      | Gender: Female                 |   |  |
| our   | se Requ                                                                                                    | est        |                                                                                     |                                                                             |            | 🕑 Pendi                                                                                            | ng Approved                                  | Requests 🕑 Appro                         | ved Requests                                                                                                    |                                              |                      |                                |   |  |
| OUR   | se Requ                                                                                                    | est        | Course                                                                              | Nama                                                                        |            | 🖉 Pendi                                                                                            | ng Approved                                  | Requests 🕑 Appro                         | ved Requests                                                                                                    |                                              | c                    | -onmants                       |   |  |
| Del ( | Se Requ                                                                                                    | est<br>e#  | Course                                                                              | Name                                                                        |            | Pendi<br>Departmen<br>Social Studie                                                                | ng Approved<br>t                             | Requests 🗹 Appro                         | ved Requests Subject                                                                                                    | 56                                           | C                    | Comments                       |   |  |
| Del ( | Cours     215     201                                                                                                    | est<br>e#  | Course I<br>Psycholo<br>Global Hi                                                   | <b>Name</b><br>gy<br>story & Geography I (                                  | IR         | Pendi     Departmen     Social Studie     Social Studie                                            | ng Approved<br>t<br>es                       | Requests <table-cell> Appro</table-cell> | ved Requests Subject Social Studie Social Studie                                                                         | 25                                           | c                    | Comments                       |   |  |
| Del ( | Se Required as a course of the second second sec | est<br>:#  | Course<br>Psycholo<br>Global Hi<br>English 1                                        | <b>Name</b><br>gy<br>story & Geography I !<br>1R                            | IR         | Pendi<br>Departmen<br>Social Studii<br>Social Studii<br>English                                    | ng Approved<br><b>t</b><br>es<br>es          | Requests 🖉 Appro                         | ved Requests<br>Subject<br>Social Studii<br>Social Studii<br>English Lang                                                | es<br>es<br>uage Arts                        | C                    | Comments                       |   |  |
| Del ( | Se Required in the second second s | est<br>*#  | Course I<br>Psycholo<br>Global Hi<br>English 1<br>English 1                         | <b>Name</b><br>gy<br>story & Geography I !<br>1R<br>2RM                     | IR         | Pendi<br>Departmen<br>Social Studi<br>Social Studi<br>English<br>Special Educ                      | ng Approved<br>t<br>es<br>es<br>cation       | Requests <table-cell> Appro</table-cell> | ved Requests<br>Subject<br>Social Studii<br>Social Studii<br>English Lang<br>English Lang                                | es<br>es<br>uage Arts<br>uage Arts           | c                    | Comments                       |   |  |
| Del ( | Cours<br>215<br>201<br>107<br>1314 *<br>312                                                                                                    | est<br>#   | Course I<br>Psycholo<br>Global Hi<br>English 1<br>English 1<br>Math 12              | <b>Name</b><br>gy<br>story & Geography I !<br>IR<br>2RM                     | IR         | Pendi<br>Departmen<br>Social Studi<br>Social Studi<br>English<br>Special Educ<br>BOCES             | ng Approved<br><b>t</b><br>es<br>es          | Requests 🗹 Appro                         | ved Requests Subject Social Studii Social Studii English Lang English Lang Mathematics                                   | es<br>es<br>uage Arts<br>uage Arts           | c                    | "omments                       |   |  |
| Del   | Se Required in the second second s | est<br>#   | Course I<br>Psycholo<br>Global Hi<br>English 1<br>English 1<br>Math 12<br>Physics I | Name<br>gy<br>story & Geography I !<br>IR<br>IR<br>Honors                   | IR         | Pendi<br>Departmen<br>Social Studi<br>English<br>Special Educ<br>BOCES<br>Science                  | ng Approved<br>t<br>es<br>es<br>es           | Requests 🗹 Appro                         | ved Requests Subject Social Studie Social Studie English Lang English Lang Mathematics Science                           | es<br>es<br>wage Arts<br>wage Arts           | c                    | comments                       |   |  |
| Del   | Course<br>215<br>201<br>107<br>1314 *<br>312<br>10560<br>1126                                                                                                    | est<br>e#  | Course I<br>Psycholo<br>Global Hi<br>English 1<br>Math 12<br>Physics I<br>Physica   | Name<br>gy<br>story & Geography I !<br>IR<br>Honors<br>Education Fall 11-12 | R          | Pendi<br>Departmen<br>Social Studi<br>English<br>Special Educ<br>BOCES<br>Science<br>Physical Educ | ng Approved<br>t<br>es<br>es<br>es<br>eation | Requests 🗹 Appro                         | ved Requests<br>Social Studii<br>Social Studii<br>English Lang<br>English Lang<br>Mathematics<br>Science<br>Physical Edu | es<br>es<br>uage Arts<br>uage Arts<br>cation | C                    | Comments                       |   |  |

La pestaña Solicitud de curso permite a los padres ver las solicitudes de curso aprobadas por el consejero vocacional del estudiante para el próximo año escolar.

#### Pestaña de inmunización

| 🔒 https:/          | -<br>//parentporta   | al.eschooldata. | .com/Student | t.aspx       |            |             |        |                |                  |                 |                       |                               |   |          |   |
|--------------------|----------------------|-----------------|--------------|--------------|------------|-------------|--------|----------------|------------------|-----------------|-----------------------|-------------------------------|---|----------|---|
| <b>eSD</b>         | Parent Porta         | I               |              |              |            |             |        |                |                  | Monday, M       | March 28, 2016   esbo | oces16 (Admin) with jabel1425 | ŵ | <u> </u> | ? |
| Home               | Profile              | Attendance      | Schedule     | Immunization | Transcript | Report Card | Buses  | Course Request | Gradebook        | Progress Report | Assessments           |                               |   |          |   |
| Studer             | nt Informatio        | on              |              |              |            |             |        |                |                  |                 |                       |                               |   |          |   |
|                    |                      | First Name      | : Bridgett   |              |            |             | Middle | Name:          |                  |                 |                       | Last Name: Abel               |   |          |   |
|                    |                      | ID Number       | . 00209916   |              |            |             |        | Grade: 11      |                  |                 |                       | Gender: Female                |   |          |   |
| Student            | Immunizat            | ion             |              |              |            |             |        |                |                  |                 |                       |                               |   |          |   |
| DTaP <sup>5</sup>  |                      |                 |              |              |            |             |        |                |                  |                 |                       |                               |   |          |   |
|                    |                      | Admi            | inistered    |              |            | Verified    |        |                |                  | Proof           |                       | Waiver                        |   |          |   |
|                    | 11/08/2003           |                 |              | 09/          | 01/2004    |             |        | Physician      | Record           |                 |                       |                               |   |          |   |
|                    | 04/07/2001           |                 |              | 09/          | 01/2004    |             |        | Physician      | Record           |                 |                       |                               |   |          |   |
|                    | 04/21/2000           |                 |              | 09/          | 01/2004    |             |        | Physician      | Record           |                 |                       |                               |   |          |   |
|                    | 02/19/2000           |                 |              | 09/          | 01/2004    |             |        | Physician      | Record           |                 |                       |                               |   |          |   |
| DTP <sup>6</sup>   |                      |                 |              |              |            |             |        |                |                  |                 |                       |                               |   |          |   |
|                    |                      | Admi            | inistered    |              |            | Verified    |        |                |                  | Proof           |                       | Waiver                        |   |          |   |
|                    | 12/11/1999           |                 |              | 09/          | 01/2004    |             |        | Physician      | Record           |                 |                       |                               |   |          |   |
| Hep A <sup>2</sup> |                      |                 |              |              |            |             |        |                |                  |                 |                       |                               |   |          |   |
|                    |                      | Admi            | nistered     |              |            | Verified    |        |                |                  | Proof           |                       | Waiver                        |   |          |   |
|                    | 08/26/2009           |                 |              | 10/          | 08/2010    |             |        | Physician      | Record           |                 |                       |                               |   |          |   |
|                    | 11/27/2007           |                 |              | 10/          | 08/2010    |             |        | Physician      | Record           |                 |                       |                               |   |          |   |
| Hepatitu           | is B <sup>6</sup>    |                 |              |              |            |             |        |                |                  |                 |                       |                               |   |          |   |
|                    |                      | Admi            | inistered    |              |            | Verified    |        |                |                  | Proof           |                       | Waiver                        |   |          |   |
|                    | 04/07/2001           |                 |              | 09/          | 01/2004    |             |        | Physician      | Record           |                 |                       |                               |   |          |   |
|                    | 07/01/2000           |                 |              | 09/          | 01/2004    |             |        | Physician      | Record           |                 |                       |                               |   |          |   |
|                    | 04/21/2000           |                 |              | 09/          | 01/2004    |             |        | Physician      | Record           |                 |                       |                               |   |          |   |
| HIB <sup>5</sup>   |                      |                 |              |              |            |             |        |                |                  |                 |                       |                               |   |          |   |
|                    |                      | Admi            | nistered     |              |            | Verified    |        |                |                  | Proof           |                       | Waiver                        |   |          |   |
|                    | 01/20/2001           |                 |              | 09/          | 01/2004    |             |        | Physician      | Record           |                 |                       |                               |   |          |   |
|                    | 04/21/2000           |                 |              | 09/          | 01/2004    |             |        | Physician      | Record           |                 |                       |                               |   |          |   |
|                    | 02/19/2000           |                 |              | 09/          | 01/2004    |             |        | Physician      | Record           |                 |                       |                               |   |          |   |
|                    | 12/11/1999           |                 |              | 09/          | 01/2004    |             |        | Physician      | Record           |                 |                       |                               |   |          |   |
| Measles            | Vaccine <sup>4</sup> |                 |              |              |            |             |        |                |                  |                 |                       |                               |   |          |   |
|                    |                      | Admi            | inistered    |              |            | Verified    |        |                |                  | Proof           |                       | Waiver                        |   |          |   |
|                    | 09/29/2014           |                 |              | 10/          | 01/2014    |             |        | Physician      | Record           |                 |                       |                               |   |          |   |
| Meningit           | tis <sup>3</sup>     |                 |              |              |            |             |        |                |                  |                 |                       |                               |   |          |   |
|                    |                      | Admi            | inistered    |              |            | Verified    |        |                |                  | Proof           |                       | Waiver                        |   |          |   |
|                    | 03/02/2016           |                 |              | 03/          | 04/2016    |             |        | Other Sta      | e Approved Regis | stry            |                       |                               |   |          |   |

La pestaña de vacunación permite a los padres ver las vacunas actualmente archivadas en el distrito escolar.

### Pestaña Base de estándares

.....

| me Profile         | Attendance                    | Immunization         | Buses  | Elem Report Card | Assessments     |                         |             |             |                        |    |
|--------------------|-------------------------------|----------------------|--------|------------------|-----------------|-------------------------|-------------|-------------|------------------------|----|
|                    |                               |                      |        |                  |                 |                         |             |             |                        | Pr |
| ass: Grade 1 Hon   | e Room(Crs#10                 | 0)                   |        |                  | Pr              | int Summary             |             | Cli         | ass Section: 104       |    |
| aff: Chavez, Krist | en                            | -,                   |        |                  | Trimester 3 (03 | /16/2015 - 06/26/201    | 5)          | Da          | te Printed: 03/04/2016 |    |
| chool: eSD Eleme   | ntary School Thi              | rd                   |        |                  | Template Nam    | e: Grade 1 Main Templat | e           | Gr          | ade: 3                 |    |
| lderman Ahmad      |                               |                      |        |                  |                 |                         | -           |             |                        |    |
|                    |                               |                      |        |                  |                 | lhcont                  |             | Tank        |                        |    |
|                    |                               | nimostor 1           |        |                  |                 | absent                  |             | aruy        |                        |    |
|                    | -                             | Frimester 1          |        |                  |                 |                         |             | 0           |                        |    |
|                    |                               | frimester 3          |        |                  |                 | ,                       |             | 0           |                        |    |
|                    |                               | Total                |        |                  |                 | ,                       |             | 0           |                        |    |
|                    |                               |                      |        |                  |                 | ,<br>                   |             |             |                        |    |
| nowledge Area      | Standards/M                   | CeyIdea/Commen       | its    | Trimester 1      |                 |                         | Trimester 2 | Trimester 3 |                        |    |
| lementary          | * Reading                     |                      |        |                  |                 |                         |             |             |                        |    |
|                    | -Indicator                    |                      |        | 3                |                 |                         |             | 3           |                        |    |
|                    | -Effort                       |                      |        | 3                |                 |                         |             | 3           |                        |    |
|                    | Phonological a                | ind Phonemic Aware   | eness  | 3                |                 |                         |             | 3           |                        |    |
|                    | Decoding Pho                  | nics/Structural Anal | ysis   | 3                |                 |                         |             | 3           |                        |    |
|                    | Print Awarene                 | ISS                  |        | 3                |                 |                         |             | 3           |                        |    |
|                    | Fluency                       |                      |        |                  |                 |                         |             |             |                        |    |
|                    | Background K<br>Development   | nowledge and Vocal   | bulary | 3                |                 |                         |             | 3           |                        |    |
|                    | Comprehensio                  | on Strategies        |        |                  |                 |                         |             |             |                        |    |
|                    | Motivation to                 | Read                 |        |                  |                 |                         |             |             |                        |    |
| lementary          | *Writing                      |                      |        |                  |                 |                         |             |             |                        |    |
|                    | <ul> <li>Indicator</li> </ul> |                      |        |                  |                 |                         |             |             |                        |    |
|                    | -Effort                       |                      |        |                  |                 |                         |             |             |                        |    |
|                    | Spelling                      |                      |        |                  |                 |                         |             |             |                        |    |
|                    | Handwriting                   |                      |        |                  |                 |                         |             |             |                        |    |
|                    | Composition                   |                      |        |                  |                 |                         |             |             |                        |    |
|                    | Motivation to                 | write                |        |                  |                 |                         |             |             |                        |    |
| lementary          | *Listening                    |                      |        |                  |                 |                         |             |             |                        |    |
|                    | -indicator                    |                      |        |                  |                 |                         |             |             |                        |    |
| lementary          | -Achievement                  |                      |        |                  |                 |                         |             |             |                        |    |
| iementary          | - Speaking                    |                      |        |                  |                 |                         |             |             |                        |    |
|                    | -Indicatof                    |                      |        |                  |                 |                         |             |             |                        |    |
| lomontary          | -Acmevement                   |                      |        |                  |                 |                         |             |             |                        |    |
| iementary          | Indicator                     | ,                    |        |                  |                 |                         |             |             |                        |    |
|                    | -mulcator                     |                      |        |                  |                 |                         |             |             |                        |    |
|                    | Effort                        |                      |        |                  |                 |                         |             |             |                        |    |

La pestaña Base de estándares permite al padre ver la boleta de calificaciones más reciente de su hijo de primaria que se fue a casa con el estudiante..

#### Pestaña de Transcripciones

| 🔒 https://  | /parentport    | al.eschooldata.  | com/Student                               | .aspx        |            |             |               |                |           |                 |               |                |               |                 |                    |           |               |          |
|-------------|----------------|------------------|-------------------------------------------|--------------|------------|-------------|---------------|----------------|-----------|-----------------|---------------|----------------|---------------|-----------------|--------------------|-----------|---------------|----------|
| <b>eSD</b>  |                |                  |                                           |              |            |             |               |                |           | Monday, M       |               |                |               | Admin) with jal |                    |           |               |          |
| Home        | Profile        | Attendance       | Schedule                                  | Immunization | Transcript | Report Card | Buses         | Course Request | Gradebook | Progress Report | Assessm       | ents           |               |                 |                    |           |               |          |
|             |                | integradined     | S.C.II.C.B.B.B.B.B.B.B.B.B.B.B.B.B.B.B.B. |              |            | nopore cara | 00505         | course mequest | Gradebook | ringress nepert | 105055        |                |               |                 |                    |           |               |          |
|             |                |                  |                                           |              |            |             |               |                |           |                 |               |                |               |                 |                    |           | Print         |          |
| Student     | Name:          |                  |                                           |              |            | Bri         | daett Abel    |                |           |                 |               |                |               | District Na     | me <sup>.</sup> Tr | ainingE   | SBOCE         |          |
| Local ID    |                |                  |                                           |              |            | 002         | 209916        |                |           |                 |               |                |               | School Na       | ne: es             | SD High   | School        |          |
| Student     | Phone:         |                  |                                           |              |            | (63         | 1) 555-280    | 7              |           |                 |               |                |               | CEEB:           |                    |           |               |          |
| Parent/     | Suardian:      |                  |                                           |              |            | Nar         | ncy Abel; (Ja | mes Abel)      |           |                 |               |                |               | School Add      | iress: 20          | 00 Snede  | cor Aver      | iue      |
| Gender:     |                |                  |                                           |              |            | Fen         | nale          |                |           |                 |               |                |               |                 | BL                 | ichanan,  | New Yo        | rk 11716 |
| DOB:        |                |                  |                                           |              |            | 10/         | 3/1999        |                |           |                 |               |                |               | School Pho      | one: (6            | 31) 555-  | 0078          |          |
| Craduati    | on Date:       |                  |                                           |              |            | BOD         | o 2017        |                |           |                 |               |                |               | Accreditati     |                    | ate Syste | m             |          |
| Graduad     | on Date:       |                  |                                           |              |            | Jun         | e 2017        |                |           |                 |               |                |               | Accreation      | <b>o</b>           | ate Syste |               |          |
| Course      |                |                  |                                           |              |            |             | Level         |                | Grade I   | evel            | Final<br>Grad | Crdt<br>e Ernd | Crdt<br>Atmpi | Date<br>t       | Test               |           | Score<br>Type | Score    |
| 2012 - 2    | 013            |                  |                                           |              |            |             |               |                |           |                 |               |                |               | 06/13/2012      | 2 Regents          | ELA       | Score         | 93       |
| FRENCH      |                |                  |                                           |              |            |             | Regents       | s Level        | 8         |                 | 100           | 0.50           | 1.00          | 06/12/2013      | 8 Regents          |           | Score         | 92       |
| Integrate   | d Algebra      |                  |                                           |              |            |             | Regents       | s Level        | 8         |                 | 90            | 1.00           | 1.00          |                 | Integrat           | ted       |               |          |
| The Phys    | cal Setting: E | arth Science Reg | ents                                      |              |            |             | Regents       | s Level        | 8         |                 | 91            | 1.00           | 1.00          | 06/14/2013      | Recents            | Phy       | Score         | 8.8      |
| Total       |                |                  |                                           |              |            |             |               |                |           |                 |               | 2.50           | 3.00          |                 | Set/Eart           | th Sci    | Score         |          |
| 2013 - 2    | 014            |                  |                                           |              |            |             |               |                |           |                 |               |                |               | 06/20/2014      | Regents            |           | Score         | 99       |
| Pre - AP E  | nglish 9       |                  |                                           |              |            |             | Honors        | Level          | 9         |                 | 96            | 1.00           | 1.00          | 1.1.1           | Geomet             | ry        |               |          |
| Creative    | writing-Ait    | make Dave        |                                           |              |            |             | Non-Re        | gents Level    | 9         |                 | 100           | 0.50           | 0.50          | 06/24/2014      | Regents            | Phy       | Score         | 96       |
| Eronch II   | pioration Aite | mate Days        |                                           |              |            |             | Recent        | gents Level    | 9         |                 | 90            | 1.00           | 1.00          | - L             | Set/Che            | mistry    |               |          |
| Geometro    | Enriched       |                  |                                           |              |            |             | Hopors        | Level          | 9         |                 | 90            | 1.00           | 1.00          | -               |                    |           |               |          |
| Physical P  | ducation Full  | Year (Alt)       |                                           |              |            |             | Non-Re        | nente Level    | 9         |                 | 08            | 0.50           | 0.50          | -               |                    |           |               |          |
| The Phys    | Setting:Rege   | nts Chemistry Ac | c/Lab                                     |              |            |             | Honors        | Level          | 9         |                 | 96            | 1.00           | 1.00          | -               |                    |           |               |          |
| Pre - AP (  | ilobal History | & Geography I    | 4 200                                     |              |            |             | Honors        | Level          | 9         |                 | 97            | 1.00           | 1.00          | 1               |                    |           |               |          |
| Total       |                |                  |                                           |              |            |             |               |                | -         |                 |               | 6.50           | 6.50          |                 |                    |           |               |          |
| 2014 - 2    | 015            |                  |                                           |              |            |             |               |                |           |                 |               |                |               | 1               |                    |           |               |          |
| English 1   | 0R             |                  |                                           |              |            |             | Regents       | s Level        | 10        |                 | 85            | 0.50           | 0.50          | 1               |                    |           |               |          |
| Economic    | s 12R          |                  |                                           |              |            |             | Regents       | s Level        | 10        |                 | 85            | 0.50           | 0.50          | 1               |                    |           |               |          |
| *Summ       | er School*     |                  |                                           |              |            |             |               |                |           |                 |               |                |               |                 |                    |           |               |          |
| English 9   | R              |                  |                                           |              |            |             | Regents       | s Level        | 9         |                 | 99            | 1.00           | 1.00          |                 |                    |           |               |          |
| Total       |                |                  |                                           |              |            |             |               |                |           |                 |               | 2.00           | 2.00          |                 |                    |           |               |          |
| 2015 - 2    | 016 (Curre     | nt Year)         |                                           |              |            |             |               |                |           |                 |               |                |               |                 |                    |           |               |          |
| English 1   | OR             |                  |                                           |              |            |             | Regents       | s Level        | 10        |                 |               | 0.00           | 1.00          | 1               |                    |           |               |          |
| Pre - AP E  | nglish 10      |                  |                                           |              |            |             | Honors        | Level          | 10        |                 |               | 0.00           | 1.00          | 1               |                    |           |               |          |
| I Health Al |                |                  |                                           |              |            |             | Non-Re        | aents Level    | 10        |                 |               | 0.00           | 0.50          | 1               |                    |           |               |          |

La pestaña Transcripciones le permite al padre ver la transcripción actual de su hijo, así como imprimir una copia no oficial..

Ahora ha navegado por las páginas web del Portal de Padres.